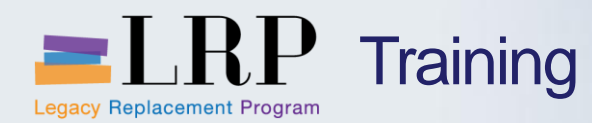

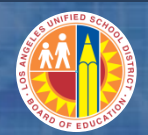

## Welcome to the Central Office Projects Course

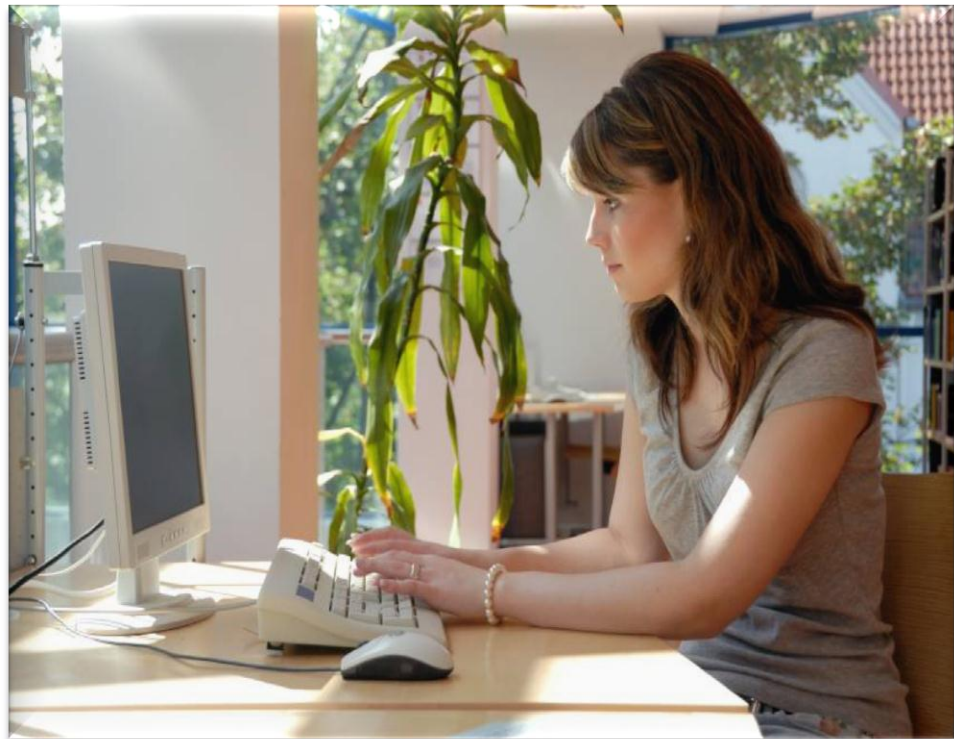

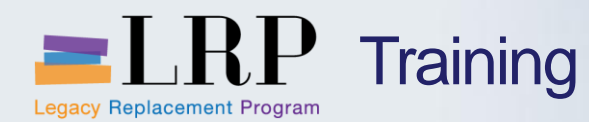

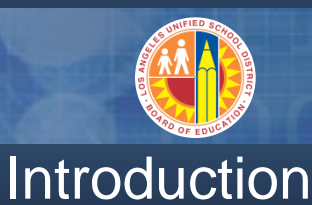

- Darrell Lagler
- Judy Carter
- Gilberto Florencio
- Welcome and Introductions
- Logistics
- Ground Rules
- Course Objectives
- Course Content

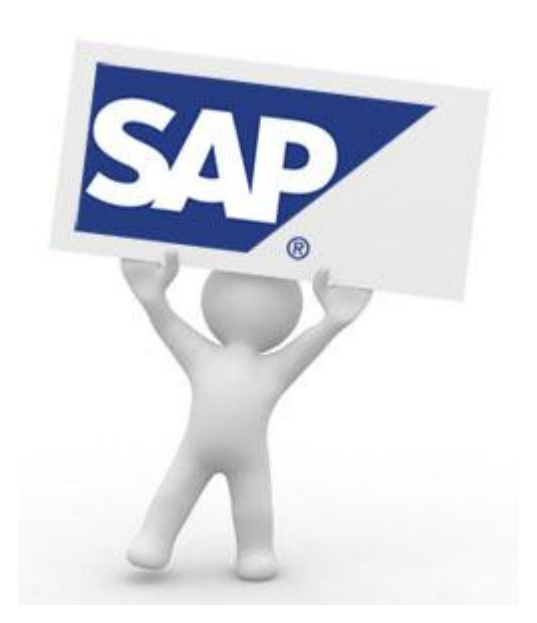

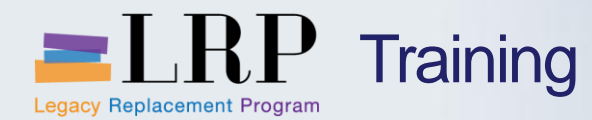

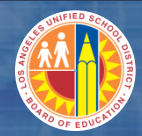

Accessing SAP

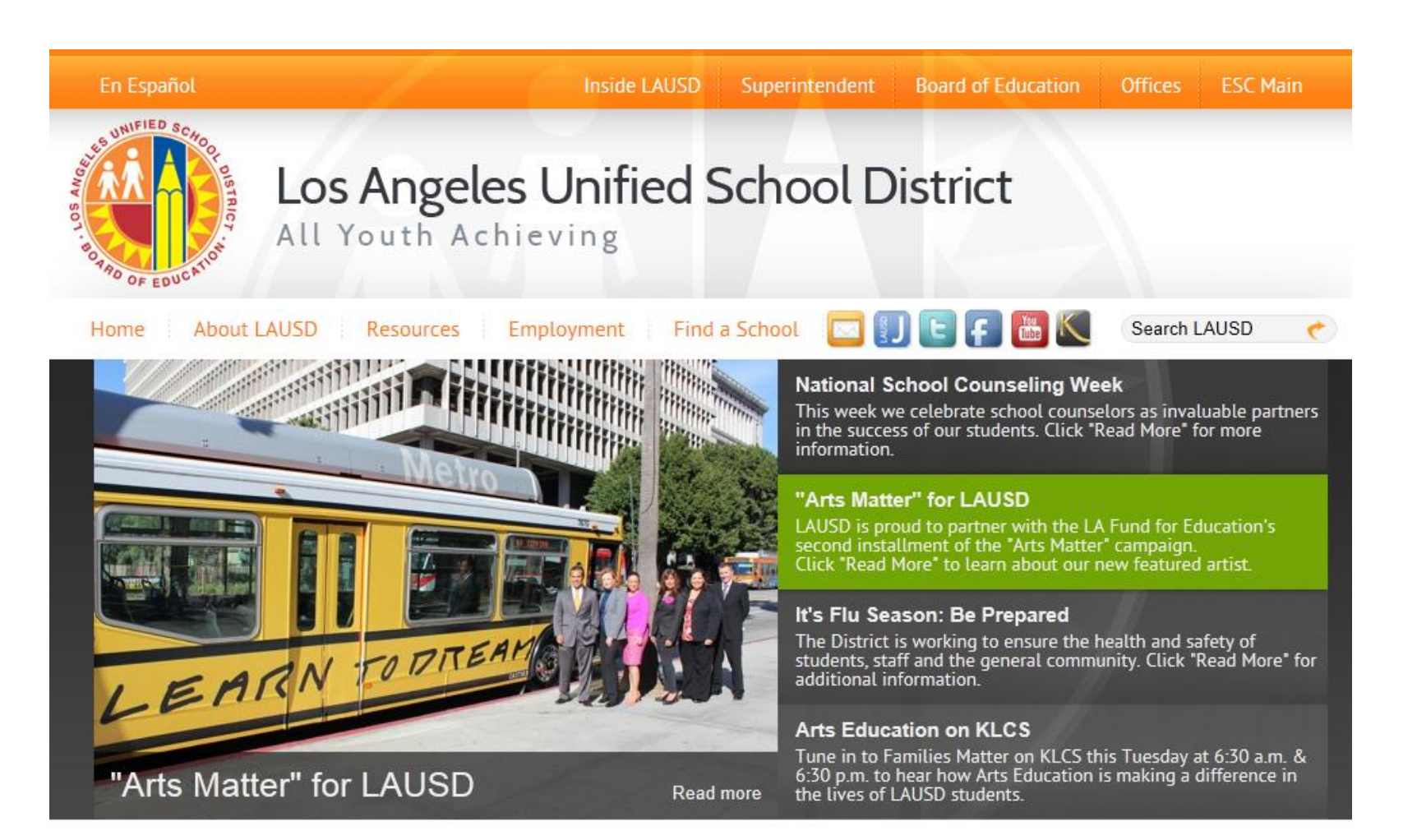

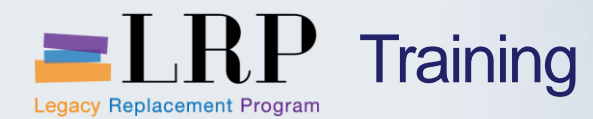

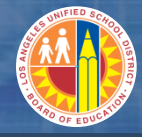

## Accessing SAP

| En Español Inside LAU                                                                                                    | SD Superintendent Board of Educatio                                                                                                    | n Offices ESC Main                                                                                                    |
|----------------------------------------------------------------------------------------------------|----------------------------------------------------------------------------------------------------|----------------------------------------------------------------------------------------------------|
| Los Angeles Unified<br>All Youth Achieving                                                                                                    | d School District                                                                                                    | S F E C                                                                                                    |
| Home About LAUSD Resources Employment                                                                                                    | Find a School 🛛 🔛 🕒 👘                                                                                                    | Search LAUSD 🥐                                                                                                    |
| Educational Service Centers School Report Card Community Doing Business                                                                                                    |                                                                                                    |                                                                                                    |
| LAUSD Vision<br>Every LAUSD student will receive an ed<br>safe, caring environment, and every stu<br>college-prepared and career-ready.                                                                                                    | lucation in a dent will be                                                                                                    |                                                                                                    |
|                                                                                                    |                                                                                                    | B                                                                                                    |
| A<br>A-G Graduation Requirements (213 241-8986)<br>Academic English Mastery Program (213 241-3340)<br>Accounting Controls (213 241-7889)<br>Accounting & Disbursements Division (213 241-7889)<br>Accounts Payable (213 241-4890)<br>Adult and Cereer Education Division (213 241-3150)<br>Adult Student Information System (213 241-3150)<br>Adult Student Information System (213 241-3283)<br>ACU-OL-Dual Language (213 241-4228)<br>Artis Aufritat Collection (Archives) (213 742-8351)<br>Artis Education Branch (213 241-4222)<br>B<br>Benefits Administration (213 241-4262)<br>Bezyond the Bell Branch (213 241-1085)<br>Board of Education (213 241-7002)<br>Board Secretariatis (213 241-7002)<br>Beainning Teachers Support and Assessment (BTSA) Induction Programs (213 241-621)<br>Budget Services & Financial Planning (213 241-2100) | JK<br>Junior Reserve Officers' Training Coros (213<br>KLCS Television (Channel 58) (213 241-400)<br>L<br>Language Acquisition Branch (213 241-5552<br>LAXS Detoile (Hacquarers: 213 245-652<br>LAXSD Police (Hacquarers: 213 245-658)<br>Leadership Academy (213 241-6608)<br>Leadership Piceline Development and Suppo<br>Learning Zone, The (213 241-6608)<br>Leadership Piceline Development and Suppo<br>Learning Zone, The (213 241-608)<br>Leadership Piceline Development and Suppo<br>Learning Zone, The (213 241-608)<br>Leadership Stolator (213 241-608)<br>Learning Zone, The (213 241-608)<br>Learning Zone, The (213 241-608)<br>Librar - LITSS (213 241-2733)<br>Librar - LITSS (213 241-2733)<br>Li | Benefits Administration (213 241-4262)         Beyond the Bell Branch (213 241-7900)         Blackboard Connect (213 241-1085)         Board of Education (213 241-6389)         Board Secretariat (213 241-7002)         Bond Holders (213 241-2736)         Beginning Teachers Support and Assessment (BTSA) Induction Programs (213 241-5495)         Budget Services & Financial Planning (213 241-2100)         Budgeting for Student Achievement         Business Accounting (213 241-2736)         Business Tools for Schools (213 241-1558) |
| Budgeting for Student Achievement<br>Business Accounting (213 241-2736)<br>Business Tools for Schools (213 241-1558)                                                                                                    | Master Planning and Demographics (213 745-1600)<br>Master Planning and Demographics (213 241<br>Materiel Management Branch (562 654-9007                                                                                                    | :<br>[-8044]<br>]                                                                                                    |

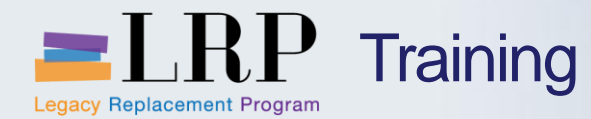

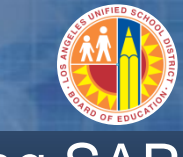

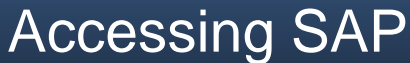

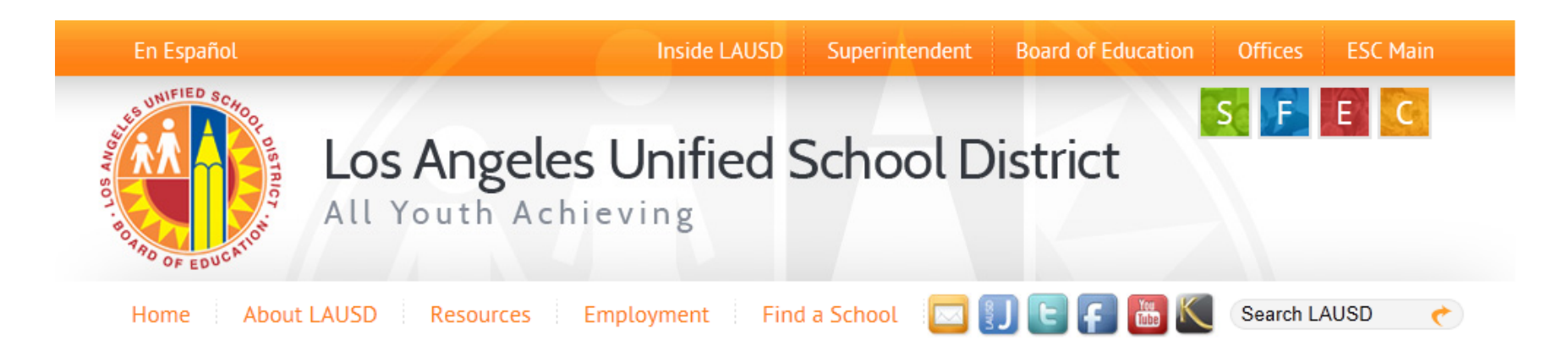

#### **Business Tools for Schools**

| 1 | Inter System Login                                  | BTS Announcements |                                     | BTS System and Reports Status                                                        |
|---|-----------------------------------------------------|-------------------|-------------------------------------|--------------------------------------------------------------------------------------|
|   | USED OYSICITI LOGIT                                 | No re<br>Archives | Announcement Search<br>ecords found | Management Reports: Data for all BTS Management<br>Reports was successfully updated. |
|   | BTS Help for<br>Time Keepers and Time<br>Approvers: |                   |                                     | BTS System is operational. The system is available for all users.                    |

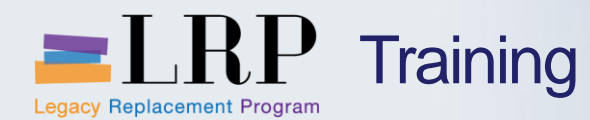

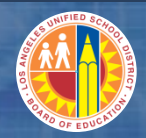

## Accessing SAP | Login

|                                                  | Business Tools for Schools                                                                                                    |
|--------------------------------------------------|----------------------------------------------------------------------------------------------------|
| UNIFIED SCHOOL BITRICY<br>BOT BOTRO OF EDUCATION | User ID * Password * Password * * Enter your Single Sign-On (email) username and password to Log In. e.g. (msmith@lausd.k12.ca.us, mary.smith@lausd.net) Do not add domain name (@lausd.k12.ca.us @lausd.net) Log on Logon Problems? Get Support Microsoft Internet Explorer 9 Users: Please read this |
|                                                  | © 2008 SAP AG. All rights reserved.                                                                                                    |

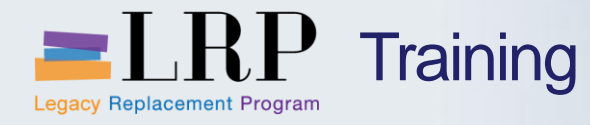

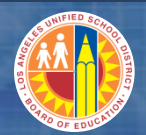

## Course Agenda

|   | Chapter Description                                    | Time       |
|---|--------------------------------------------------------|------------|
| 1 | Definitions and Overview                               | 30 minutes |
| 2 | Project Planning and Project Funded<br>Program Budgets | 60 minutes |
| 3 | Project Settlements and Reposting                      | 90 minutes |
| 4 | Reporting                                              | 30 minutes |
| 5 | Summary                                                | 15 minutes |

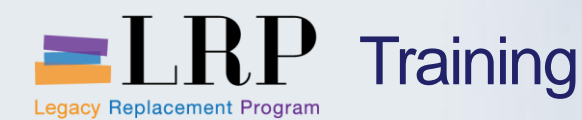

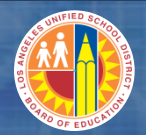

### **Course Objectives**

#### By the end of this class, you will be able to:

- Describe impacts of the new system
- Explain the difference between Journal Entry (FI) and Line Item Reposting (CO)
- Describe Availability Control
- Create and display Funded Programs
- Display Available Balance on a Project Funded Program (Y6)
- Explain Process to Transfer Program Level Budget to Project Funded Programs
- Explain how Project Profile determines the default Investment Profile
- Explain Asset Under Construction Shells are created through WBS elements
- Describe SubAsset Numbers
- Explain how costs are settled from WBS to asset under construction (AuC)
- Display WBS settlement rules
- Display investment profile
- Explain how project data is populated from systems outside SAP
- Repost costs
- Explain WBS Master Data Funds Edit field and its impact on AVC
- Explain Internal Order Master Data Project AVC field and its impact on AVC
- Run reports

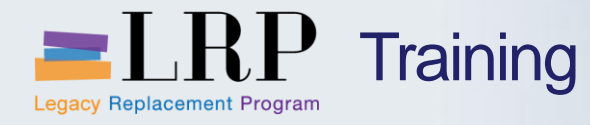

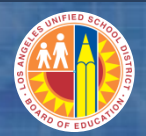

## Course Chapters

|   | Chapter Description                                    | Time       |
|---|--------------------------------------------------------|------------|
| 1 | Definitions and Process Overview                       | 30 minutes |
| 2 | Project Planning and Project Funded<br>Program Budgets | 60 minutes |
| 3 | Project Settlements and Reposting                      | 60 minutes |
| 4 | Reporting                                              | 30 minutes |
| 5 | Summary                                                | 15 minutes |
|   |                                                        |            |

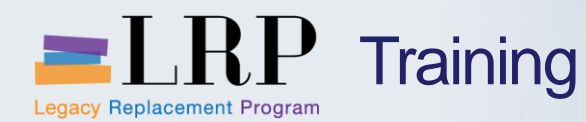

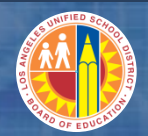

#### **Chapter Objectives**

## By the end of this chapter, you will be able to:

- Describe impacts of the new system
- Explain the difference between Journal Entry (FI) and Line Item Reposting (CO)
- Describe Availability Control

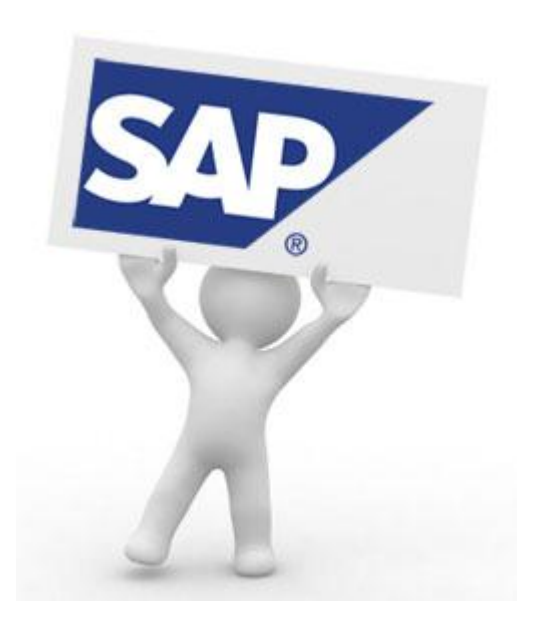

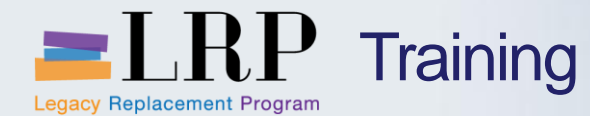

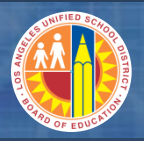

#### Impacts of New Processes on Master Data

| AS IS                                                                                                    | TO BE                                                                                                    |
|----------------------------------------------------------------------------------------------------|----------------------------------------------------------------------------------------------------|
| Fund Source is an attribute of WBS<br>Element Level 4                                                                    | Fund Source will be de-coupled from WBS Element Level 4                                                                           |
| Separate WBS numbering schemes<br>exist for Existing Facilities, New<br>Construction, and Facilities Support<br>Services | Consolidated and Standardized<br>WBS numbering scheme for<br>Facilities Services Division<br>i.e Fxxxxx                           |
| No identifier for Capitalizable vs. Non-<br>Capitalizable Activities                                                     | Investment Profile will be assigned<br>to Capitalizable Activities.<br>Separate investment profile for<br>buildings vs. equipment |

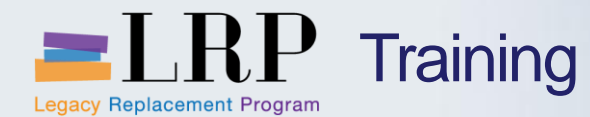

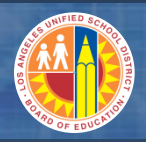

## Impacts of New Processes on Budget

| AS IS                                                                      | TO BE                                                                                                    |
|----------------------------------------------------------------------------|----------------------------------------------------------------------------------------------------|
| Budget Authority is by Area/Project in IFS                                 | Budget Authority will be by<br>Program/WBS Element Level 1 in<br>SAP Funds Management                    |
| Disconnect between District Program<br>Budget and Project Budget Authority | Project Budget Authority will be<br>allocated from the high-level COFE<br>Program/ Funded Program budget |
| Funds edit can be performed at the Area/Project and Project Budget Line    | AVC can be performed at the<br>Program/ WBS Element Level 1,<br>Level 3, and Project Internal Order      |

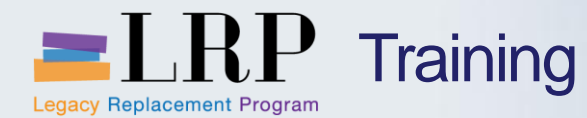

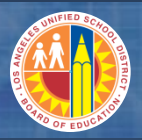

## Impacts of New Processes on Asset under Construction (AuC)

| AS IS                                                                                                    | TO BE                                                                                                 |
|----------------------------------------------------------------------------------------------------|----------------------------------------------------------------------------------------------------|
| Capitalization is identified using 6000 series Object Codes                                                  | Project Costs will utilize standard GL accounts (e.g. 240001, 580001). Land (610001) is an exception. |
| Journal Entries are used to re-classify<br>cost from non-capital object codes to<br>the capital object codes | SAP Assets Module will automatically re-<br>classify and reflect costs to the capital G/L<br>accounts |
| Facilities provides a list to the FAAU to capitalize project costs to CIP                                    | Project end users will be responsible for<br>the periodic settlement of project costs to<br>AuC       |
| CIP accounts are manually created for<br>each project by FAAU                                                | AuC accounts will be automatically generated based on Investment Profile for each level 4.            |
| An Area/Project is broken down into different assets by asset type using object codes.                       | A Project can be settled to multiple assets based on WBS element settlement rules.                    |

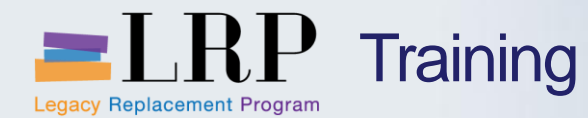

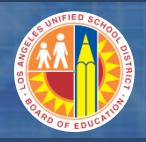

## **Project and WBS Elements Naming Conventions**

|                       | Level 1               | Level 2                                                 | Level 3                                                                                                    | Level 4                                                                                                    |
|-----------------------|-----------------------|---------------------------------------------------------|----------------------------------------------------------------------------------------------------|----------------------------------------------------------------------------------------------------|
| Dept                  | Project               | Primary                                                 | Secondary                                                                                                    | Generic                                                                                                    |
| F -                   | 123456 -              | 12 -                                                    | 123 -                                                                                                    | 99                                                                                                    |
| •Owning<br>Department | •Identifies a project | •Translation<br>of IFS Phase<br>/ Expedition<br>buckets | <ul> <li>Identifies<br/>the type of<br/>cost</li> <li>Translation<br/>of IFS<br/>Subproject /<br/>Expedition<br/>cost codes</li> </ul> | <ul> <li>Same<br/>meaning<br/>as Level 3</li> <li>No longer<br/>contains<br/>functional<br/>area</li> </ul> |

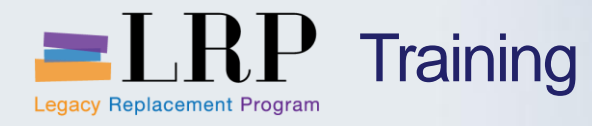

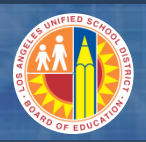

## Project Business Owners

| <b>Business Owners</b>                          | Project<br>Prefix<br>(Dept) | Project Number<br>Range |
|-------------------------------------------------|-----------------------------|-------------------------|
| Facilities Services Division                    | F                           | 300000 – 499999         |
| Information Technology Division                 | I                           | 700000 – 799999         |
| Integrated Library Textbook<br>Support Services | L                           | 700000 – 799999         |
| Other Divisions                                 | X                           | 90000-999999            |

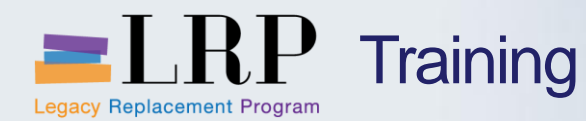

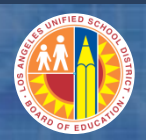

Level 4 WBS Elements will no longer contain Functional Area.

For ITD and Library Projects, the existing Level 4s will be closed. New Level 4s will be without a Functional Area.

For Facilities, all projects with E, N, or S prefix will be closed. Open Facilities projects will be converted with an F prefix and will have Level 4's with no functional Area

| Identification and view selection       Project Def.       I - 701804       Detail:       Overview(s): | LAN REFRESH YR 9 - WEST VALLEY SP ED                                              |                                              |
|----------------------------------------------------------------------------------------------------|-----------------------------------------------------------------------------------|----------------------------------------------|
| Basic data Organization Responsibil                                                                    | ties Control Over.                                                                | As part of cutover,<br>old WBS Level 4s will |
| S Lev WBS element                                                                                      | COCoBus_Plant Location F_Functional Area P                                        | be closed.                                   |
| Tail 1 1-701804                                                                                        | 1000 1000 1000 US                                                                 |                                              |
| 2 I-701804-03                                                                                          | 1000 1000 1000 US                                                                 |                                              |
| 3 I-701804-03-000                                                                                      | 1000 1000 1000 US                                                                 |                                              |
| 4 I-701804-03-000-01                                                                                   | 1000 1000 1000 US 0000-8500-13438                                                 |                                              |
| 4 I-701804-03-000-99                                                                                   | 1000 1000 1000 US                                                                 |                                              |
| 1                                                                                                    | 1000 1000 1000 US                                                                 |                                              |
|                                                                                                    | As part of cutover, new WBS elements<br>will be created without a Functional Area | a.                                           |

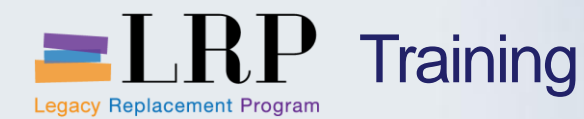

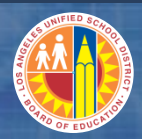

Project postings will be subject to several AVC checks. For example, an AVC check will be based on the available balance as defined by the District-wide AVC rules while another will be based on the lower-level, project-based available budget AVC rules.

With the exception of payroll and standard CO allocations, project pre-encumbrance, encumbrance and expenditure postings must not exceed available project budget amounts tracked through both of these AVC rules and ledgers.

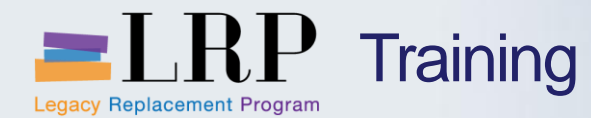

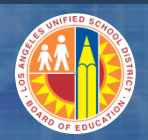

## Key Terms and Definitions

| AUC                   | Assets Under Construction or Construction in Progress (CIP) is a fixed<br>asset that is in the process of being completed at the time the balance<br>sheet is being produced. Projects that are under way and will eventually<br>become an asset upon completion. |
|-----------------------|----------------------------------------------------------------------------------------------------|
| Funded<br>Program     | For Projects, Funded Program will correspond to the WBS elements up<br>to level 3. Funded Programs for internal orders that support projects will<br>be a concatenation of the WBS Level 3 and Internal Order number.                                             |
| Internal<br>Orders    | The equivalent of internal orders in IFS is job tickets.                                                                                                    |
| Investment<br>Profile | The investment profile will be assigned to capital WBS Element level 4's to enable the programmatic creation of AUC shells and WBS settlement rules.                                                                                                    |
| Commitments           | The total of pre-encumbrances (purchase requisitions) and encumbrances (purchase orders).                                                                                                    |

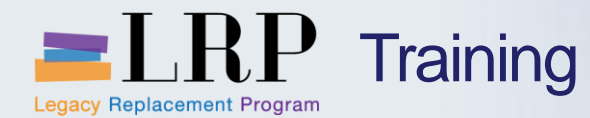

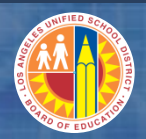

## Key Terms and Definitions

| Settlement | For projects, settlement refers to the process of allocating costs from project WBS elements to an CIP or from CIP to final asset.                                                                                                    |
|------------|----------------------------------------------------------------------------------------------------|
| WBS        | Work Breakdown Structure refers to the hierarchy of activities to be<br>performed on a project. LAUSD Project structures have 4 WBS Levels:<br>Level 1: Project Definition (Modernization at School ABC, Upgrade)<br>Level 2: Phase or Major Category of Cost (Design, Construction)<br>Level 3: Activity or sub-phase under the level 2 (Architect Fees)<br>Level 4: Formerly designed for Fund source of level 3. Level 4 is<br>where all expenditures and commitments will post. |
| AVC        | In IFS, this would be Funds Edit.                                                                                                    |

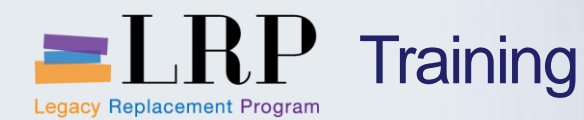

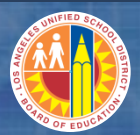

#### Journal Entry vs. Reposting

Reposting and journal entries allow changes to fund, functional area, and WBS.

A journal entry will also allow changes to the G/L account (object).

The advantage of reposting is a more robust audit trail by referencing the original document.

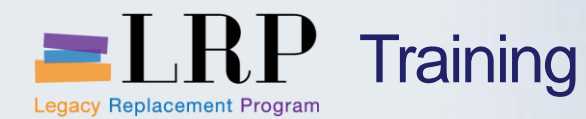

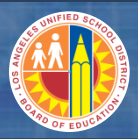

#### Maintain Project Budget Authority

Budget Authority will be by Program/WBS element level 1 or 3 in Funds Management.

Project Budget Authority will be allocated from the high-level COFE program/funded program budget.

Availability control (AVC) can be performed at the program/WBS element level 1, level 3, and project internal order.

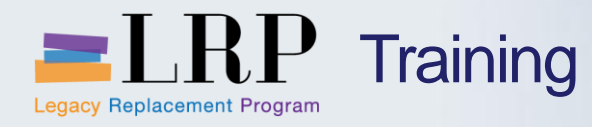

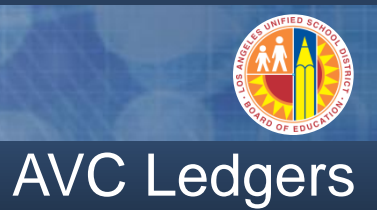

| Control<br>Ledger | Description                                         |
|-------------------|-----------------------------------------------------|
| Y1                | Salaries and Benefits/Other Expenditures – Separate |
| Y2                | Salaries and Benefits/Other Expenditures – Combined |
| Y3                | Function and Program Control                        |
| Y4                | Budget Posting Control                              |
| Y5                | Specific Line Item Control                          |
| Y6                | Capital Projects Control                            |

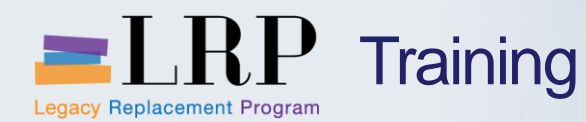

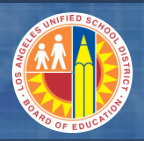

#### **Chapter Objectives Review**

## You should now be able to:

- Describe impacts of the new system
- Explain the difference between Journal Entry (FI) and Line Item Reposting (CO)
- Describe Availability Control

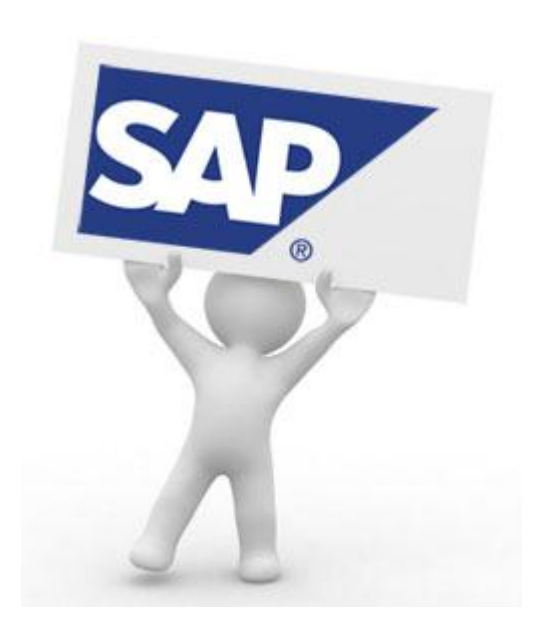

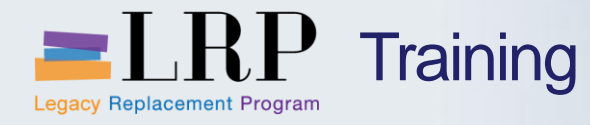

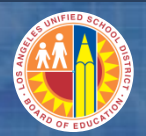

## Course Chapters

|   | Chapter Description                                    | Time       |
|---|--------------------------------------------------------|------------|
| 1 | Definitions and Process Overview                       | 30 minutes |
| 2 | Project Planning and Project Funded<br>Program Budgets | 60 minutes |
| 3 | Project Settlements and Reposting                      | 60 minutes |
| 4 | Reporting                                              | 30 minutes |
| 5 | Summary                                                | 15 minutes |
|   |                                                        |            |

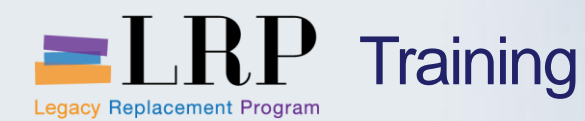

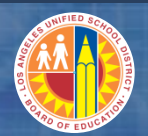

**Chapter Objectives** 

#### By the end of this chapter you will be able to:

- Create and display Funded Programs
- Display Available Balance on a Project Funded Program (Y6)
- Explain Process to Transfer Program Level Budget to Project Funded Programs

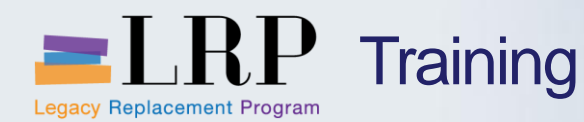

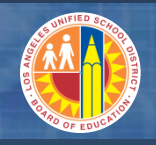

Manage Budget

# Budgets will be uploaded to SAP by user created spreadsheet or output created by external system (i.e. – MAXIMO)

- Impacted systems may be Project System, Funds Management, Grants Management
- Budget is uploaded to PS project definition or level 3 WBS

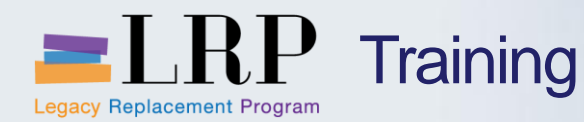

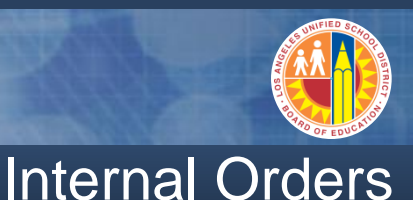

Internal orders are equivalent to the IFS job ticket.

The budget for an internal order will be consumed immediately under the project/internal order funded program.

For internal orders that support a project, settlements to the WBS element will be performed monthly.

Internal orders will draw down from project funded program budget unless the internal order 'Project AVC' is checked in the I/O master data.

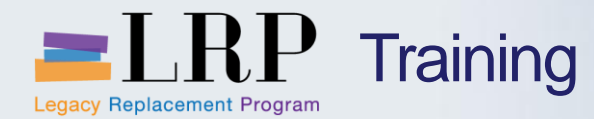

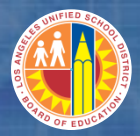

FMMDAUTO Demonstration

## Walkthrough: Create FM Data

### FMMDAUTO – Automatic Creation of FM Data

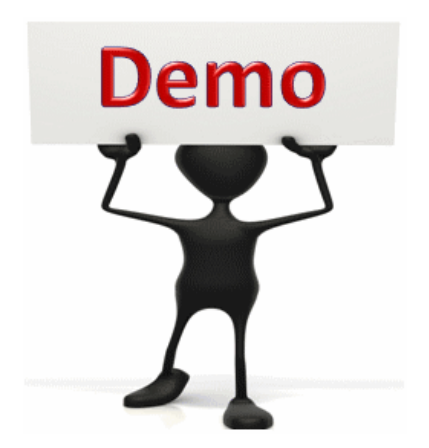

This is a demonstration only. Watch as the instructor shows you how to complete the task in SAP.

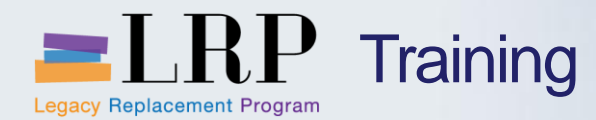

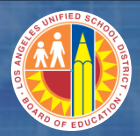

### FMMDAUTO - Exercise

## **Exercise: Create FM Data**

#### ADD links to Globally Published simulations in Uperform

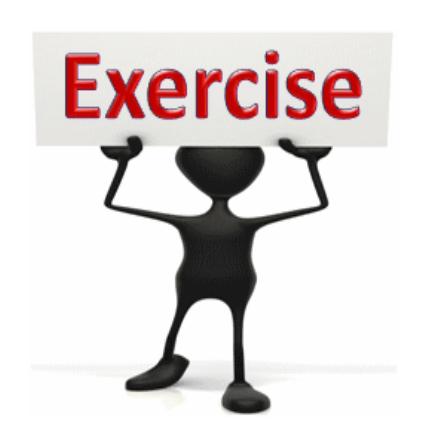

# To complete this exercise

follow the instructions listed here.

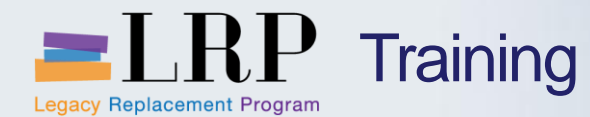

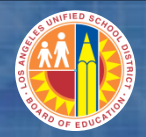

### FM7M – Directory of Funded Programs

| Direc                                               | Directory of Funded Programs                             |                              |     |                      |                                      |                              |               |                       |
|-----------------------------------------------------|----------------------------------------------------------|------------------------------|-----|----------------------|--------------------------------------|------------------------------|---------------|-----------------------|
| Ø [                                                 | 🗸 🔍 🖌 🖓 🔛 🖓 🚱 🖓 🗳 🖓 🖓 🖓 🎧 🖓 🖓 🖓                          |                              |     |                      |                                      | 1                            |               |                       |
| Dire                                                | ctory of Fu                                              | unded Programs               |     |                      |                                      |                              |               |                       |
| 3 🛛                                                 | 3 2 4 7 7 6 3 2 7 10 10 10 10 10 10 10 10 10 10 10 10 10 |                              |     |                      |                                      |                              |               |                       |
| Directory of Funded Programs<br>05/13/2013 12:59:37 |                                                          |                              |     |                      |                                      |                              |               |                       |
| FMA 1000                                            | Funded Prg <sup>*</sup><br>F300009                       | Name<br>"ZCOIF1041-Project#1 | FPC | FPType<br>PRL1       | Valid from 01/01/1900                | Valid to 12/31/9999          | by<br>JCARTER | Entered on 01/10/2013 |
| ۳<br>(۱                                             | Project na<br>without h                                  | ame<br>nyphen)               |     | Leve<br>func<br>(and | el (1 or 3<br>ling is ap<br>l AVC ch | ) at whic<br>plied<br>ecked) | h             |                       |

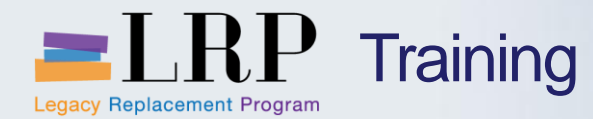

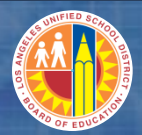

## Walkthrough: Display Funded Programs

FM7M – Directory of Funded Programs

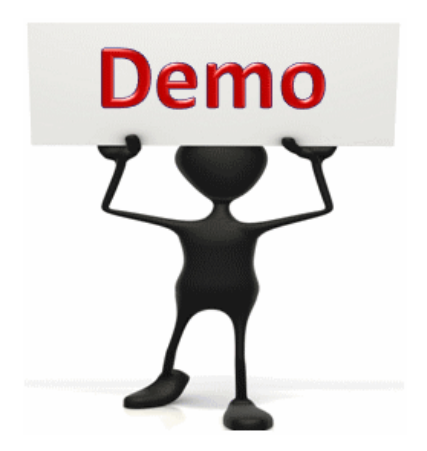

This is a demonstration only. Watch as the instructor shows you how to complete the task in SAP.

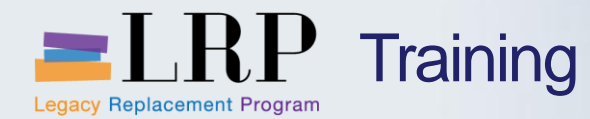

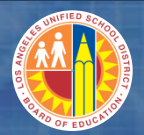

## FMAVCR01 Screenshot

| Display Annual Values of Control Objects |                                                               |                                                          |                       |                                                                                      |           |
|------------------------------------------|---------------------------------------------------------------|----------------------------------------------------------|-----------------------|--------------------------------------------------------------------------------------|-----------|
|                                          | 🖉 🔄 🗸 🖉 🖉 🖉 🖉                                                 | 100 B                                                    | 3 🕄   🛒 🗾             | 🔞 🖪                                                                                  |           |
|                                          | Display Annual Values of Control Object                       | ts                                                       |                       |                                                                                      |           |
|                                          |                                                               |                                                          |                       |                                                                                      |           |
|                                          | 🖾 Details 🔲 Get Documents                                     |                                                          |                       |                                                                                      |           |
|                                          | Control Objects Data: Annual Va                               | lues                                                     |                       | _                                                                                    | <u>•</u>  |
|                                          | FM Area1000 (USD)Fiscal Year2013Control LedgerY6              | Grant<br>Fund<br>Funds Cent<br>Commitmer<br>Functional A | er<br>nt Item<br>Area | <space><br/>210-9010<br/><space><br/>TOTAL_EXPENSI<br/>YYYY-YYYY-179</space></space> | ES<br>000 |
|                                          |                                                               |                                                          |                       |                                                                                      |           |
|                                          | Hierarchy of Control Objects - Budget Addresses - Posting     | Consumable                                               | Consumed Amt          | Available Amt                                                                        |           |
|                                          | Several Funded Program Values>                                | 92,175,000.00                                            | 10,871,313.01         | 81,303,686.99                                                                        | <b>^</b>  |
|                                          | ▶ 2 = E23132620242                                            | 0.00                                                     | 2,578,617.60          | 🛃                                                                                    | -         |
|                                          | Ya E23132620242808000049879                                   | 0.00                                                     | 670.44                | 670.44- 🛃                                                                            |           |
|                                          | ► See E23132620242808000050226 ► See E23132620242808000054046 | 0.00                                                     | 2/5,000.00            | 2/5,000.00-                                                                          |           |
|                                          | ► 23132020242808000034040 ► 01 E23132020242808000034040       | 0.00                                                     | 210 622 50            | 310 632 50-                                                                          |           |
|                                          | ► Sa E23135930310                                             | 0.00                                                     | 3 433.61              | 3.433.61-                                                                            |           |
|                                          | ▶ 2 <sup>1</sup> F300002                                      | 600,000.00                                               | 0.00                  | 600,000.00                                                                           |           |
|                                          | ▶ 🖀 F300011                                                   | 200,000.00                                               | 80,433.85             | 119,566.15                                                                           |           |
|                                          | ▶ 🖀 F300012                                                   | 300,000.00                                               | 81.47                 | 299,918.53                                                                           | 33        |
|                                          | ▶ 🖀 F300021                                                   | 2,350,000.00                                             | 19,500.00             | 2,330,500.00                                                                         |           |
|                                          | ▶ 🖀 F30002102303                                              | 211,100.00                                               | 0.00                  | 211,100.00                                                                           |           |

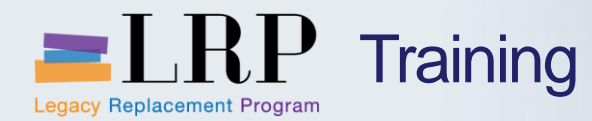

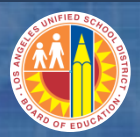

### FMAVCR01 Demonstration

## Walkthrough: Display Available Balance on Funded Program

FMAVCR01 – Display Annual Values of Control Objects

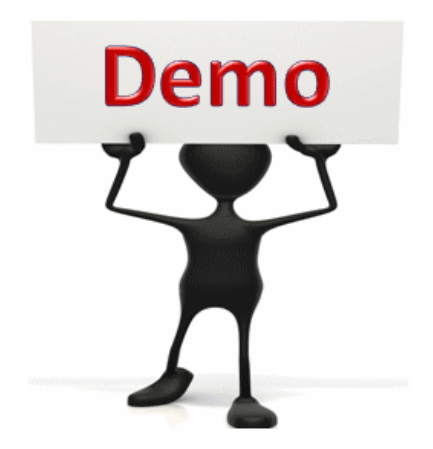

This is a demonstration only. Watch as the instructor shows you how to complete the task in SAP.

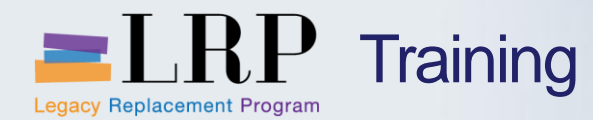

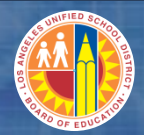

#### FMAVCR01 - Exercise

## Exercise: Display Available Balance on Funded Program

ADD links to Globally Published simulations in Uperform

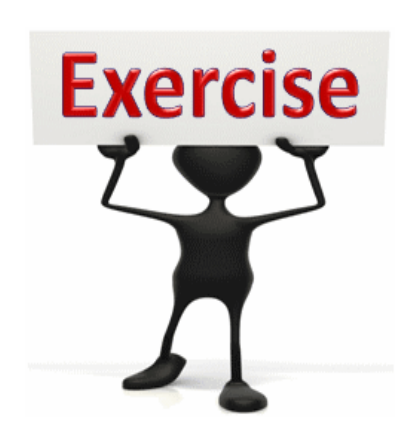

To complete this exercise follow the

follow the instructions listed here.

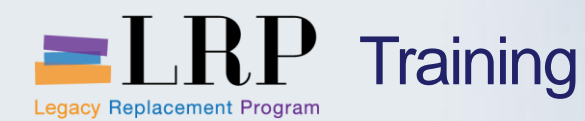

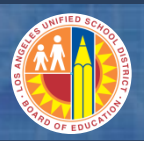

#### **Chapter Objectives Review**

## You should now be able to:

- Create and display Funded Programs
- Display Available Balance on a Project Funded Program (Y6)
- Explain Process to Transfer Program Level Budget to Project Funded Programs

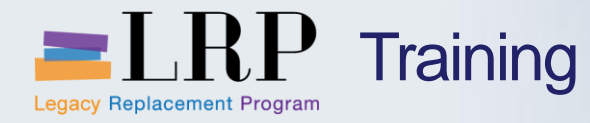

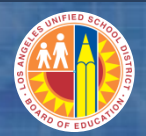

## **Course Chapters**

|   | Chapter Description                                    | Time       |
|---|--------------------------------------------------------|------------|
| 1 | Definitions and Process Overview                       | 30 minutes |
| 2 | Project Planning and Project Funded<br>Program Budgets | 60 minutes |
| 3 | Project Structure                                      | 60 minutes |
|   | Reporting                                              | 30 minutes |
| 5 | Summary                                                | 15 minutes |
|   |                                                        |            |
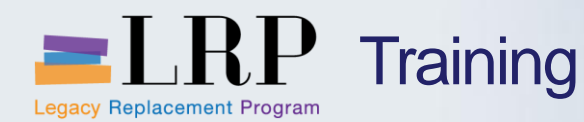

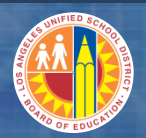

## **Chapter Objectives**

#### By the end of this chapter you will be able to:

- Explain how Project Profile determines the default Investment Profile
- Explain Asset Under Construction Shells are created through WBS elements
- Describe SubAsset Numbers
- Explain how costs are settled from WBS to asset under construction (AuC)
- Display WBS settlement rules
- Display investment profile

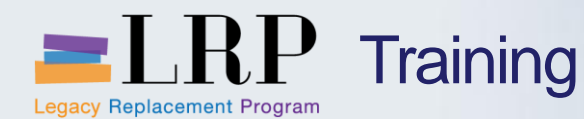

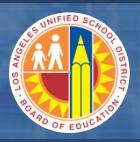

## Capitalization of Projects

Currently, the Fixed Asset Accounting Unit (FAAU) are primarily responsible for the capitalization of projects. The shift in responsibility to project departments (Facilities, ITD, ILTSS) will be a large change and include responsibility for the following activities:

- Updating WBS elements with investment profile
- Monitor settlements to Assets under Construction
- Initiating the request to set up final assets upon project completion
- •Updating WBS element settlement rules with final assets
- •Executing settlement from WBS to final asset

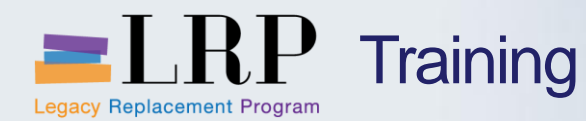

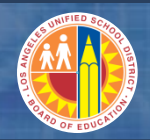

**Policy Changes** 

The fixed asset capitalization threshold has been changed from \$25,000 to \$5,000.

Accumulated costs will settle monthly to the AuC.

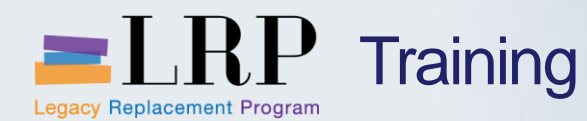

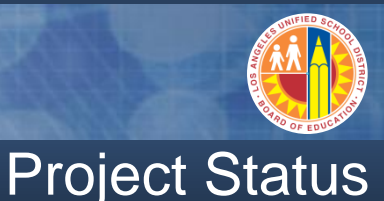

#### Created

- Budget may be entered.
- Released
- Available to collect costs.
- If a capital project, AuC is created automatically.
- **TECO (technically complete)**
- Existing purchase orders may be completed.
- New commitments may not be created.
- Closed
- Costs may not be assessed to project.

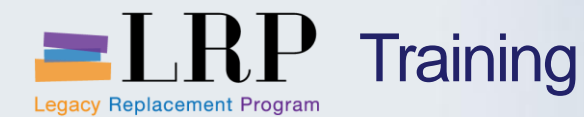

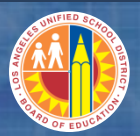

#### Structure of Project Builder

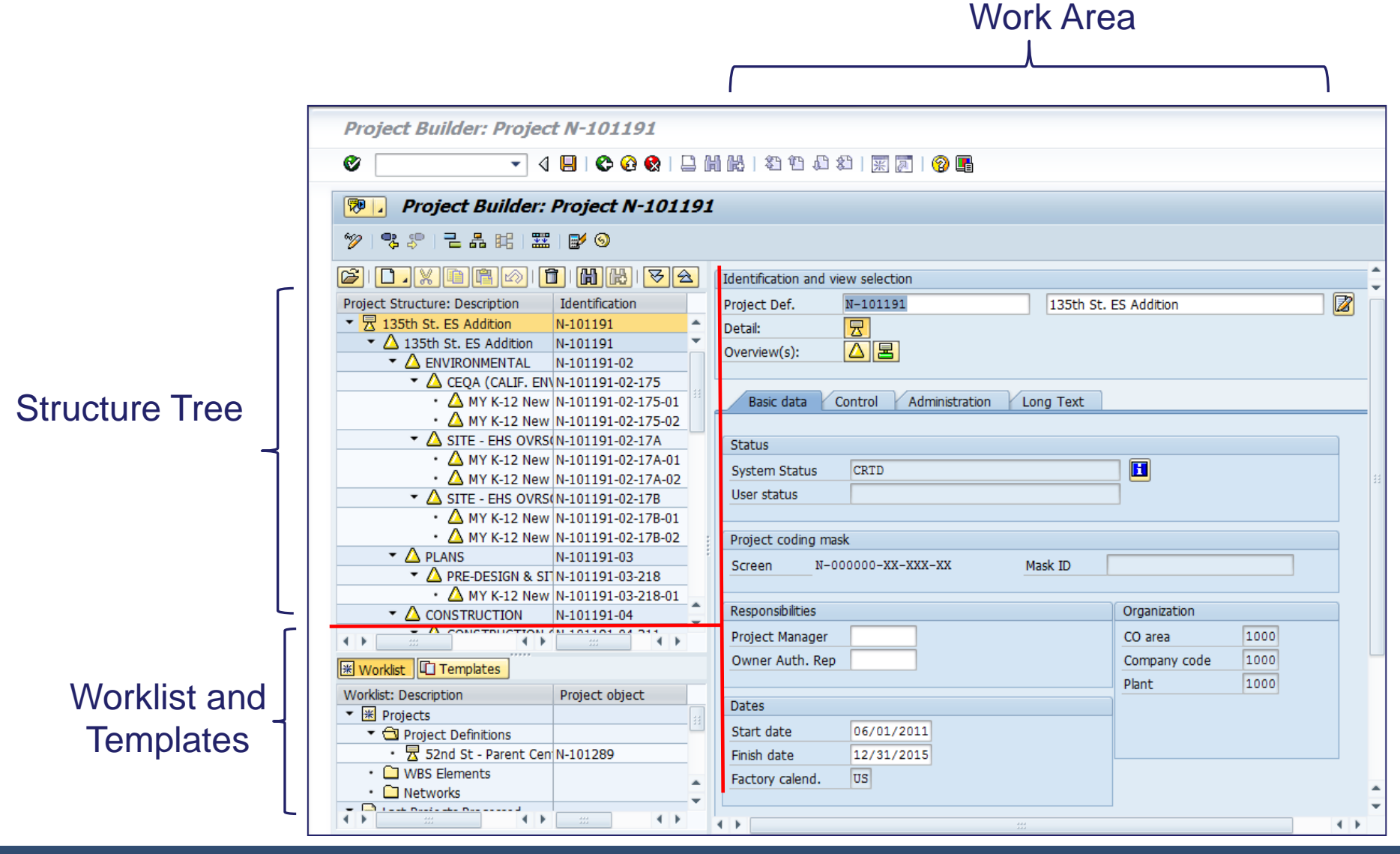

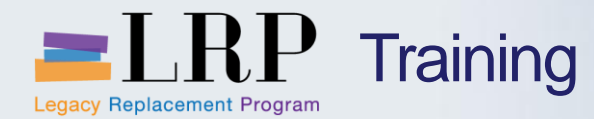

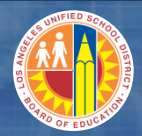

# Walkthrough: Display Project

CJ20N – Project Builder

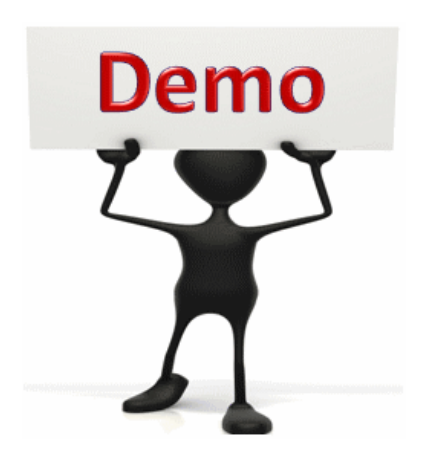

This is a demonstration only. Watch as the instructor shows you how to complete the task in SAP.

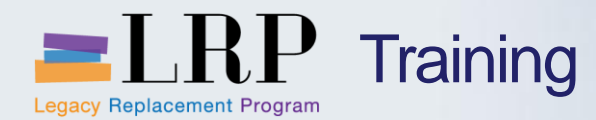

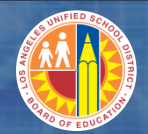

#### CJ20N - Exercise

# **Exercise: Display Project**

#### ADD links to Globally Published simulations in Uperform

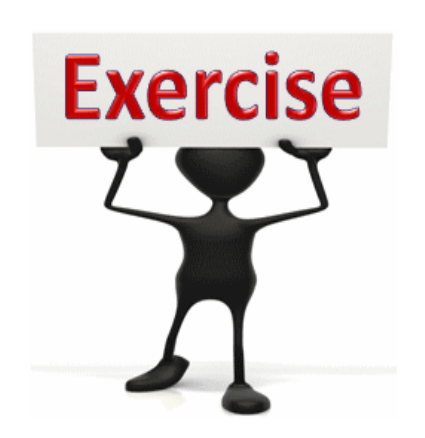

To complete this exercise

follow the instructions listed here.

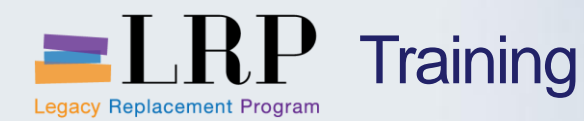

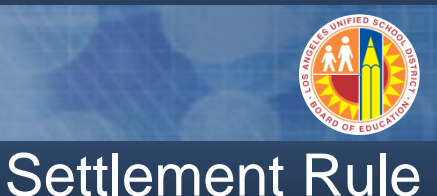

Rule that determines which portions of a sender's costs are allocated to which receivers.

A settlement rule contains distribution rules, one or more of which are assigned to each sender. In most cases, there will be one distribution rule for each receiver.

| <b>P</b> | Maintain Settlement Rule: Overview |                     |     |                 |     |          |           |      |    |       |            |           |          |
|----------|------------------------------------|---------------------|-----|-----------------|-----|----------|-----------|------|----|-------|------------|-----------|----------|
|          |                                    |                     |     |                 |     |          |           |      |    |       |            |           |          |
| WBS      | WBS element N-101289-04-311-01     |                     |     |                 |     |          |           |      |    |       |            |           |          |
|          | MR CIP Reserve                     |                     |     |                 |     |          |           |      |    |       |            |           |          |
| Actua    | al settlement                      |                     |     |                 |     |          |           |      |    |       |            |           |          |
| Dis      | Distribution rules                 |                     |     |                 |     |          |           |      |    |       |            |           |          |
| Cat      | Settlement Receiver                | Receiver Short Text | %   | Settlement type | No. | Strategy | From Peri | From | То | To Fi | First Used | Last Used | <b></b>  |
| CTR      | 1001574                            |                     | 100 | PER             |     |          |           |      |    |       |            |           | <b>*</b> |

Settlement Categories

- FXA fixed asset
- ORD internal order
- WBS WBS element

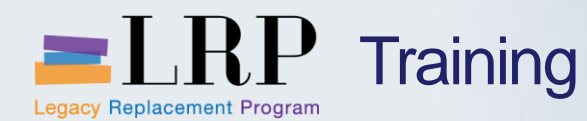

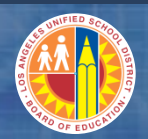

**Settlement Rules** 

- When creating capitalizable WBS elements, an investment profile will be assigned to the level four WBS elements to enable creation of the AuC shell, AUC sub-assets and WBS settlement rules through automated, periodic processes.
- A project may be settled to more than one asset (e.g., costs for a new school project may include both land, improvement of land/site and building.
- When the project or set of WBS elements is substantially complete, the owning project department is responsible for notifying FAAU by completing and emailing a form that outlines the sets of WBS elements that are completed.
- The settlement rule for capital items is created automatically when the initial monthly settlement is run.

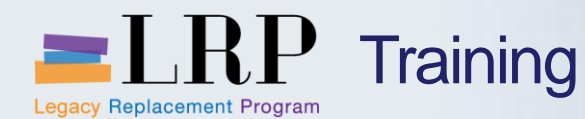

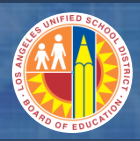

## Settle Asset under Construction (AuC)

- Project costs will utilize standard G/L accounts (e.g. 240001, 580001).
- SAP Assets Module (AM) will automatically reclassify and reflect costs to the capital G/L accounts.
- Project end users will monitor the settlement of project costs to the AuC.
- AuC accounts will be automatically generated based on the investment profile.
- A project may settled to multiple assets based on WBS element settlement rules.
- The AuC is created automatically when the project is released.
  - The AuC may be viewed by highlighting the level 4 WBS and following the menu path Edit > WBS Element > Invesment Programs > Asset under Construction

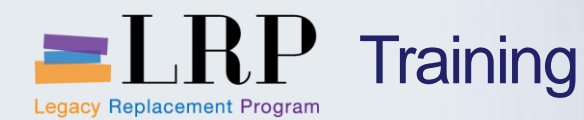

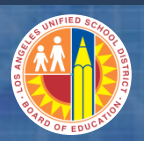

#### Below is an example of a settlement rule for a WBS element that has been completed.

- The first line reflects the Asset Under Construction (AUC) and is automatically updated after the first settlement is run. On a monthly basis, there will be a job that programmatically settles costs to the AUC for projects with an investment profile.
- The second line represents the Final Asset. When a project or wbs element is completed, the Project Department (Facilities, ITD, Library) will notify the Fixed Asset Accounting Unit to create the final asset. The Project users are responsible for updating the settlement rule on the WBS element(s) and running the settlement to the final asset(s).

| <b>1</b> | Display Settlement Rule: Overview |                       |        |        |      |     |      |      |      |      |         |            |           |
|----------|-----------------------------------|-----------------------|--------|--------|------|-----|------|------|------|------|---------|------------|-----------|
| K        |                                   |                       |        |        |      |     |      |      |      |      |         |            |           |
| WBS      | element F-300                     | 059-00-001-99         |        |        |      |     |      |      |      |      |         |            |           |
|          | Air Conditioning                  |                       |        |        |      |     |      |      |      |      |         |            |           |
| Actua    | al settlement                     |                       |        |        |      |     |      |      |      |      |         |            |           |
| D        | istribution rules                 |                       |        |        |      |     |      |      |      |      |         |            |           |
| Cat      | Settlement Receiver               | Receiver Short Text   | %      | Amount | Sett | No. | Str_ | From | From | To P | To Fis_ | First Used | Last Used |
| FXA      | 500000006857-0                    | Air Conditioning      | 100.00 | 0.00   | AUC  | 1   |      | 0    |      | 0    |         | 007/2013   | 007/2013  |
| FXA      | 360000010892-0                    | Air conditioning proj | 100.00 | 0.00   | FUL  | 2   |      | 0    |      | 0    |         |            |           |
|          |                                   |                       |        |        |      |     |      |      |      |      |         |            |           |

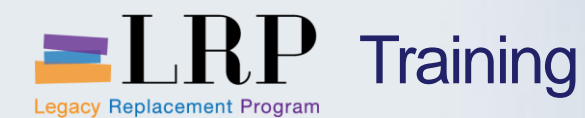

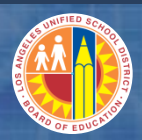

#### **Settlement Parameters**

#### **Settlement Parameters**

- When settling project costs to an AUC or Asset, the Allocation structure should be Z3 which is the default setting for Capital Project Profiles. The vast majority of projects will use the Z3 allocation structure.
- A small percentage of projects will have their costs settled to Non-AUC structures (internal orders, other WBS elements). In these cases, it is important to remember to change the allocation structure to Z2. An example when you would use Z2 is

when you're settling costs from a temporary holding WBS to multiple direct WBS elements.

 To display settlement parameters from the settlement rule: Goto → Settlement Parameters

| 🕫 🗈 Maintain Se                | ettlement R       | lule: Para              | meters     |  |  |
|--------------------------------|-------------------|-------------------------|------------|--|--|
| 2                              |                   |                         |            |  |  |
| WBS element F-300256-00-001-99 |                   |                         |            |  |  |
| ITC3                           | - 06.3110 - P2P v | with retention-C        | VER        |  |  |
| Parameters                     |                   |                         |            |  |  |
| Description                    |                   |                         |            |  |  |
| Settlement profile             | ZPROJ Proj        | ects Settlemer          | nt Profile |  |  |
| Allocation structure           | Z3 Buil           | Buildings AUC Structure |            |  |  |
| PA transfer str.               |                   |                         |            |  |  |
| Source structure               |                   |                         |            |  |  |
| Asset Value Date               |                   |                         |            |  |  |
| Hierarchy number               |                   |                         |            |  |  |
| Strategy Sequence              |                   |                         |            |  |  |
|                                |                   |                         |            |  |  |
| Entered by                     | RC417             | on                      | 05/03/2013 |  |  |
| Last changed by                |                   | on                      |            |  |  |
|                                |                   |                         |            |  |  |

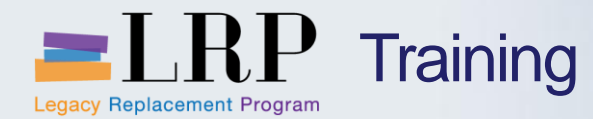

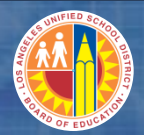

# Walkthrough: Display Settlement Rule

CJ20N – Project Builder

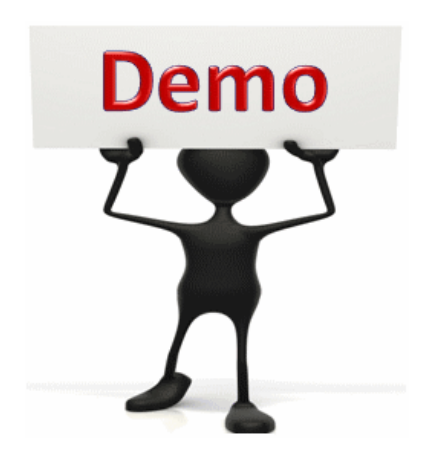

This is a demonstration only. Watch as the instructor shows you how to complete the task in SAP.

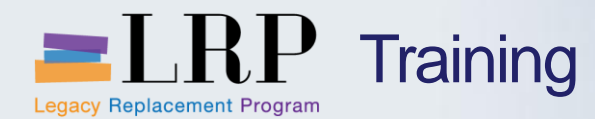

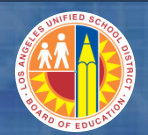

#### CJ20N - Exercise

# **Exercise: Display Settlement Rule**

ADD links to Globally Published simulations in Uperform

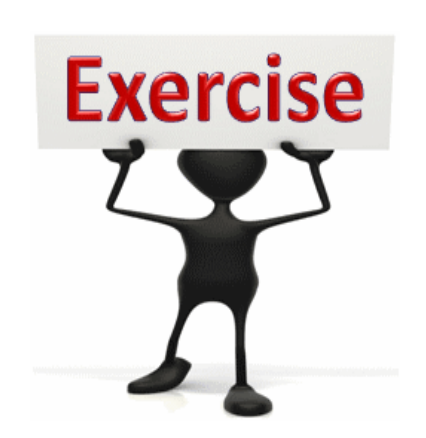

To complete this exercise follow the

follow the instructions listed here.

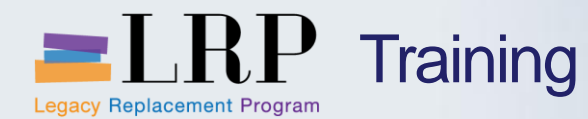

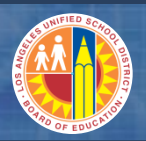

## Project Profile/Investment Profile

area other than 8500 or 8100, e.g, Functions 7700 – Central Data Processing and 3700-Food Services would error out if

the investment profile is set to AUC for Buildings.

| Identification and view selection       |                                                           |                                                                                                    |
|-----------------------------------------|-----------------------------------------------------------|----------------------------------------------------------------------------------------------------|
| Project Def. I - 701804                 | LAN REFRESH YR 9 - WEST VALLE                             | Any Project Profile with "Capital" will automatically<br>Y SP EL undate the Investment Profile to "ALIC for Building" |
| Detail: 🛛 🗖                             |                                                           | If you are creating a "temporary holding" project                                                                     |
| Overview(s):                            |                                                           | where costs will eventually be distributed to Direct                                                                  |
|                                         | Capital projects, you should select an "Indirect" Project |                                                                                                    |
| Basic data Control Administration       | Long Text                                                 | Profile so the investment profile will remain blank.                                                                  |
|                                         |                                                           |                                                                                                    |
| Project Profile ITD - Direct Capital Pr | ojects 🗈                                                  |                                                                                                    |
| Accounting                              | tment measure profile (1) 5 Entries foun                  | d                                                                                                    |
| Planning profile 000001                 | estrictions                                               |                                                                                                    |
| Investment profile Z00001               |                                                           | Investment profile determines if the projects costs will                                                              |
|                                         |                                                           | automatically be capitalized via the settlement process.                                                              |
| Sales pricing                           | Aname of investment profile                               | When selecting the project profile for Capital Projects (e.g.,                                                        |
| DIP Profile                             | Model with AuC summary settlement                         | ITD Direct Capital Projects, Facilities Direct Capital Projects),                                                     |
|                                         | Model for depreciation simulation only                    | the investment profile will automatically be populated as AUC                                                         |
| 00000                                   | Model with line item settlement of Aud                    | Tor buildings.                                                                                                    |
| Z0000                                   | AUC for Buildings                                         | However, If you have a Direct Capital project that is not                                                             |
| Z1000                                   | AUC for Equipment                                         | "Building" or "Construction (i.e., computer applications                                                              |
|                                         |                                                           | projects, library books and equipment), you should change                                                             |
|                                         |                                                           | especially important if the fund source contains a functional                                                         |

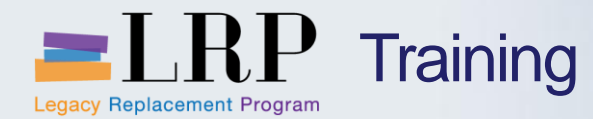

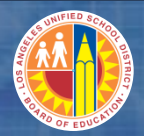

# Walkthrough: Display Investment Profile

CJ20N – Project Builder

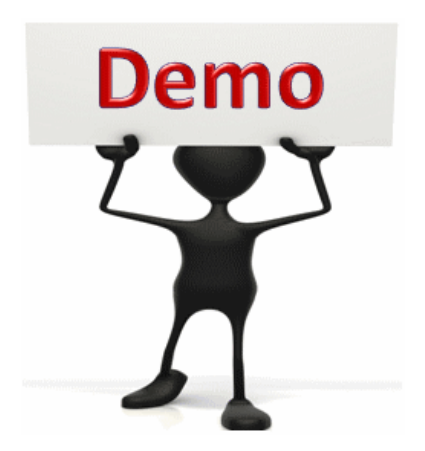

This is a demonstration only. Watch as the instructor shows you how to complete the task in SAP.

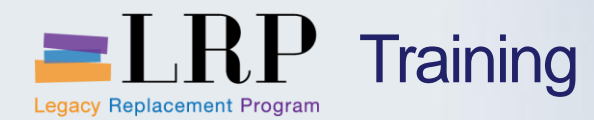

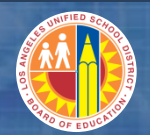

#### CJ20N - Exercise

# **Exercise: Display Investment Profile**

ADD links to Globally Published simulations in Uperform

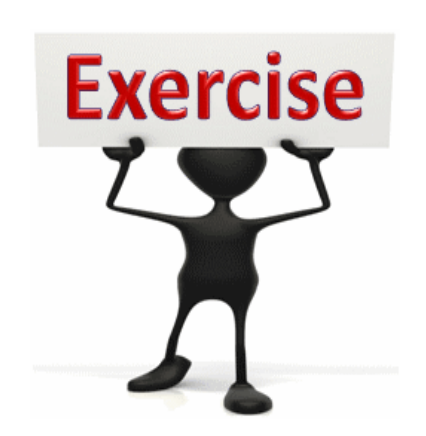

To complete this exercise follow the

instructions listed here.

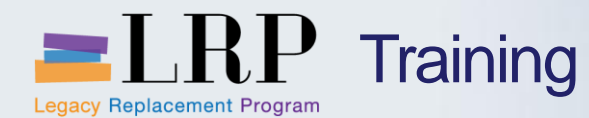

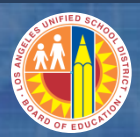

## Sub Asset Numbering

 Multiple funding sources will trigger the creation of sub asset numbers (AS11\_FMIM).

| <u>P</u> rogram <u>E</u> dit | <u>G</u> oto S <u>y</u> stem | <u>H</u> elp |                 |             |          |  |
|------------------------------|------------------------------|--------------|-----------------|-------------|----------|--|
| Ø                            | - 4 📙                        | 😋 🙆 🚷   🖴 🛛  | 1 <b>60 1</b> 1 | 200021      | 🧟 l 📀 🖪  |  |
| Create Asset                 | Subnumbers                   | for Settleme | nt with         | Funds Manag | gement   |  |
| Ð                            |                              |              |                 |             |          |  |
| Controlling Area             |                              | 1000         | to              |             | <b>(</b> |  |
| Company Code                 |                              | 1000         | to              |             | <b>_</b> |  |
| Orders                       |                              |              |                 |             |          |  |
| All Orders                   |                              |              |                 |             |          |  |
| Order                        |                              |              | to              |             | <b>-</b> |  |
| Order Group                  |                              |              |                 |             |          |  |
| Proiects                     |                              |              |                 |             |          |  |
| All WBS Element              | 5                            |              |                 |             |          |  |
| Project Definition           |                              |              | to              |             | <b>-</b> |  |
| W/BS Element                 |                              |              | to              |             |          |  |

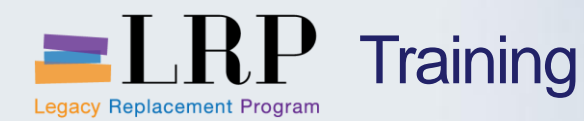

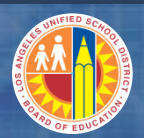

AUC is automatically created for each WBS element and assigned a default Fund/Functional Area (010-0000/0000-8500-19600)

When executing the creation of Asset Subnumbers (AS11\_FMIM), Asset subnumbers are created for each Fund/Functional Area where there are actuals posted

Below is an example of Asset Subnumbers created for Project F-300256

| С | reate A   | Asset Subnumber        | s for s | Settle | ement with F | und  | s Ma           | nageme   | nt              |              |            |
|---|-----------|------------------------|---------|--------|--------------|------|----------------|----------|-----------------|--------------|------------|
|   | 1 🖬 🗠     |                        | 7       | 6   I  | 🖹 🖑 🖪 👿 🛛    |      | <b>II</b> • II |          |                 |              |            |
|   |           |                        |         |        |              |      |                |          | ,               |              |            |
|   | Status of | CO object name         | SS SAs  | CoCd   | Asset        | SNo. | Action         | Fund     | Functional Area | Grant        | Posting st |
|   |           | WBS F-300256-00-001-99 |         | 1000   | 500000001367 | 0    |                | 010-0000 | 0000-8500-19600 | NOT_RELEVANT |            |
|   |           | WBS F-300256-00-001-99 |         | 1000   | 500000001367 | 1    |                | 210-9010 | 0000-8500-13432 | NOT_RELEVANT | <b>X</b>   |
|   |           | WBS F-300256-00-001-99 |         | 1000   | 500000001367 | 2    |                | 213-9010 | 0000-8500-12401 | NOT_RELEVANT | <b>X</b>   |
|   |           | WBS F-300256-00-001-99 |         | 1000   | 500000001367 | 3    |                | 214-9010 | 0000-8500-14615 | NOT_RELEVANT | <b>X</b>   |
|   | -         | WB3 F-300250-00-002-99 |         | 1000   | 50000001308  | 0    |                | 010-0000 | 0000-8500-19800 | NOT_RELEVANT |            |
|   |           | WBS F-300256-00-002-99 |         | 1000   | 500000001368 | 1    |                | 213-9010 | 0000-8500-12401 | NOT_RELEVANT | <u> </u>   |
|   |           | WBS F-300256-01-134-99 |         | 1000   | 500000001371 | 0    |                | 010-0000 | 0000-8500-19600 | NOT_RELEVANT | <b>X</b>   |
|   |           | WBS F-300256-01-134-99 |         | 1000   | 500000001371 | 1    |                | 213-9010 | 0000-8500-12401 | NOT_RELEVANT | <u> </u>   |
|   |           | WBS F-300256-02-301-99 |         | 1000   | 500000001379 | 0    |                | 010-0000 | 0000-8500-19600 | NOT_RELEVANT | <u> </u>   |
|   |           | WBS F-300256-02-301-99 |         | 1000   | 500000001379 | 1    |                | 213-9010 | 0000-8500-12401 | NOT_RELEVANT | <u> </u>   |
|   |           | WBS F-300256-02-301-99 |         | 1000   | 500000001379 | 2    |                | 213-9010 | 0000-8500-12407 | NOT_RELEVANT | <u> </u>   |
|   |           | WBS F-300256-02-301-99 |         | 1000   | 500000001379 | 3    |                | 214-9010 | 0000-8500-14615 | NOT_RELEVANT | <u> </u>   |
|   |           | WBS F-300256-02-302-99 |         | 1000   | 500000001380 | 0    |                | 010-0000 | 0000-8500-19600 | NOT_RELEVANT | <u> </u>   |
|   |           | WBS F-300256-02-302-99 |         | 1000   | 500000001380 | 1    |                | 213-9010 | 0000-8500-12401 | NOT_RELEVANT | <u> </u>   |
|   |           | WBS F-300256-02-311-99 |         | 1000   | 500000001389 | 0    |                | 010-0000 | 0000-8500-19600 | NOT_RELEVANT | <u> </u>   |
|   |           | WBS F-300256-02-311-99 |         | 1000   | 500000001389 | 1    |                | 214-9010 | 0000-8500-14615 | NOT_RELEVANT | <u> </u>   |
|   |           | WBS F-300256-03-401-99 |         | 1000   | 500000001395 | 0    |                | 010-0000 | 0000-8500-19600 | NOT_RELEVANT |            |
|   |           | WBS F-300256-03-401-99 |         | 1000   | 500000001395 | 1    |                | 213-9010 | 0000-8500-12401 | NOT_RELEVANT | <u> </u>   |
|   |           | WBS F-300256-03-401-99 |         | 1000   | 500000001395 | 2    |                | 213-9010 | 0000-8500-12407 | NOT_RELEVANT |            |
|   |           | WBS F-300256-03-401-99 |         | 1000   | 500000001395 | 3    |                | 214-9010 | 0000-8500-14615 | NOT_RELEVANT |            |
|   |           | WBS F-300256-05-811-99 |         | 1000   | 500000001419 | 0    |                | 010-0000 | 0000-8500-19600 | NOT_RELEVANT |            |
|   |           | WBS F-300256-05-811-99 |         | 1000   | 500000001419 | 1    |                | 214-9010 | 0000-8500-14615 | NOT_RELEVANT |            |

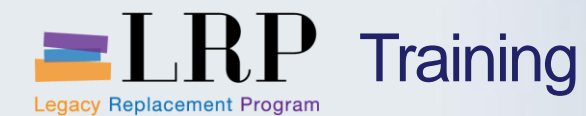

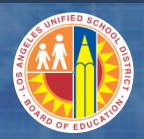

#### CJ88 – Actual Settlement: Project/WBS Element/Network

Select 'Automatic' if settling to AuC.

Select 'Full Settlement' when settling to final asset.

| Ø                                                                                                    |                                                                                                    |                                    | 21   🛒 🔟   🚱 📑 |
|----------------------------------------------------------------------------------------------------|----------------------------------------------------------------------------------------------------|------------------------------------|----------------|
| Actual Settler                                                                                                    | ment: Project/WBS                                                                                      | Element/Network                    |                |
| €                                                                                                    |                                                                                                    |                                    |                |
|                                                                                                    |                                                                                                    |                                    |                |
| Denie at E 2                                                                                                    | 00015                                                                                                  |                                    |                |
| Project 12-5                                                                                                    | 00015                                                                                                  |                                    |                |
| WRS Element                                                                                                    |                                                                                                    |                                    |                |
| VVBS Element                                                                                                    |                                                                                                    |                                    |                |
| or                                                                                                    |                                                                                                    |                                    |                |
| Network                                                                                                    |                                                                                                    |                                    |                |
|                                                                                                    |                                                                                                    |                                    |                |
|                                                                                                    |                                                                                                    |                                    |                |
| With hierarchy                                                                                                    |                                                                                                    |                                    |                |
| With hierarchy                                                                                                    |                                                                                                    |                                    |                |
| With hierarchy<br>With orders                                                                                                    |                                                                                                    |                                    |                |
| With hierarchy<br>With orders<br>Parameters                                                                                                    |                                                                                                    |                                    |                |
| With hierarchy<br>With orders<br>Parameters<br>Settlement period                                                                                                    | 11                                                                                                    | Posting period                     |                |
| With hierarchy With orders Parameters Settlement period Fiscal Year                                                                                                    | 11 2013                                                                                                | Posting period<br>Asset Value Date |                |
| With hierarchy With orders Parameters Settlement period Fiscal Year Processing type                                                                                                    | 11<br>2013<br>Automatic                                                                                | Posting period<br>Asset Value Date |                |
| With hierarchy With orders Parameters Settlement period Fiscal Year Processing type Automatic                                                                                                    | 11<br>2013<br>Automatic                                                                                | Posting period<br>Asset Value Date |                |
| With hierarchy With orders Parameters Settlement period Fiscal Year Processing type Automatic Processing Processing                                                                                                    | 11<br>2013<br>Automatic                                                                                | Posting period<br>Asset Value Date |                |
| With hierarchy With orders Parameters Settlement period Fiscal Year Processing type Automatic Processing Partial Capi Partial Capi Part | 11<br>2013<br>Automatic                                                                                | Posting period<br>Asset Value Date |                |
| With hierarchy         With orders         Parameters         Settlement period         Fiscal Year         Processing type         Automatic         Processing         Parameters         Quert         Processing         Parameters         Quert         Processing         Processing         Partial Capit         Processing         Partial Capit         Processing         Processing         Partial Capit         Processing         Processing         Partial Capit         Processing                                                                                                    | 11<br>2013<br>Automatic<br>talization<br>nent<br>lated Incoming Orders                                 | Posting period<br>Asset Value Date |                |
| With hierarchy         With orders         Parameters         Settlement period         Fiscal Year         Processing type         Automatic         Processing         Parameters         By Period         Paratial Capi         ✓ Test Rut Full Settler         Detail Lie         Protect-Re         Automatic                                                                                                    | 11<br>2013<br>Automatic<br>talization<br>nent<br>lated Incoming Orders<br>ally Include Incoming Orders | Posting period<br>Asset Value Date |                |

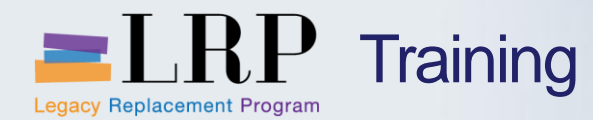

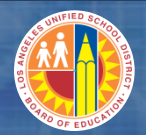

# Walkthrough: Settle Project Costs (individual)

CJ88 – Actual Settlement: Project/WBS Element/Network

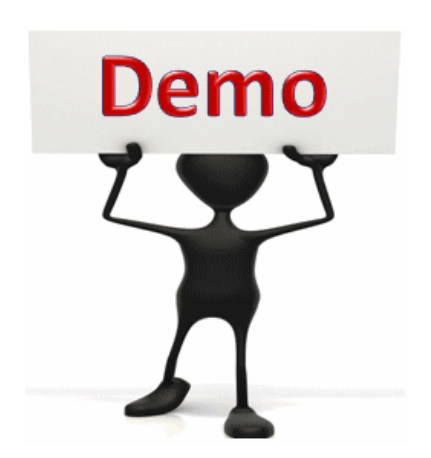

This is a demonstration only. Watch as the instructor shows you how to complete the task in SAP.

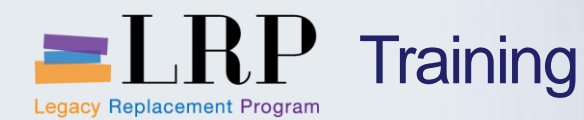

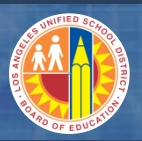

#### **Chapter Objectives Review**

## You should now be able to:

- Explain how Project Profile determines the default Investment Profile
- Explain Asset Under Construction Shells are created through WBS elements
- Describe SubAsset Numbers
- Explain how costs are settled from WBS to asset under construction (AuC)
- Display WBS settlement rules
- Display investment profile

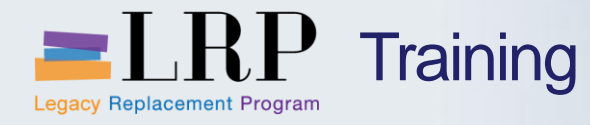

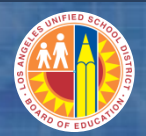

## **Course Chapters**

|   | Chapter Description                                    | Time       |
|---|--------------------------------------------------------|------------|
| 1 | Definitions and Process Overview                       | 30 minutes |
|   | Project Planning and Project Funded<br>Program Budgets | 60 minutes |
| 3 | Project Settlements and Reposting                      | 60 minutes |
| 4 | Reporting                                              | 30 minutes |
| 5 | Summary                                                | 15 minutes |
|   |                                                        |            |

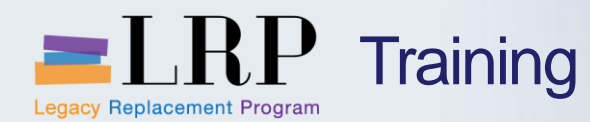

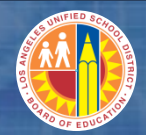

### **Chapter Objectives**

#### By the end of this chapter you will be able to:

- Display the actual project costs
- Display purchase orders on a project
- Display settlement rules for projects
- Display commitments

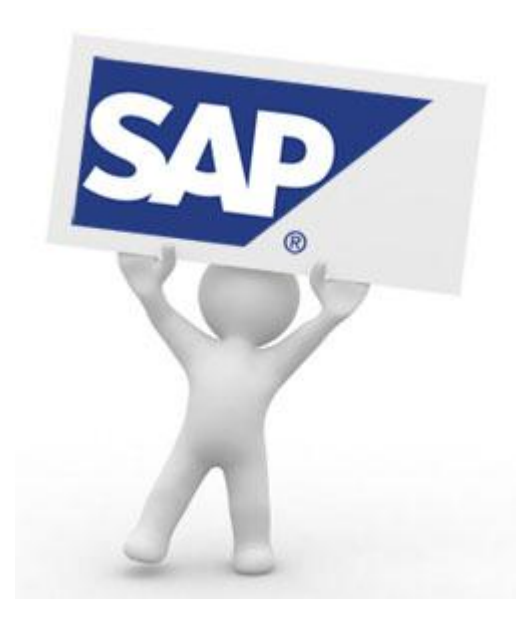

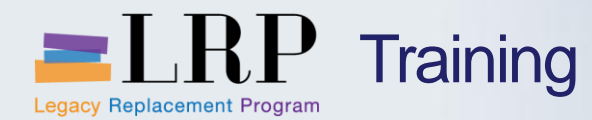

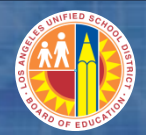

ME2J Demonstration

# Walkthrough: Display Purchasing Documents by Project

ME2J – Purchasing Documents by Project

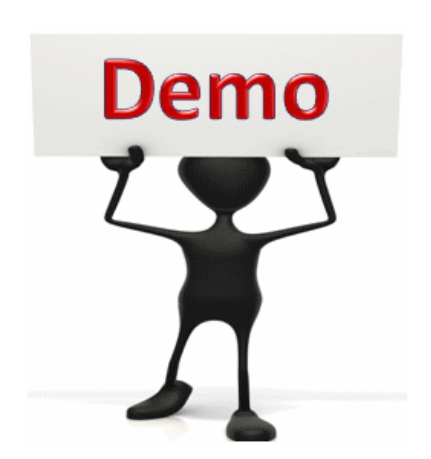

This is a demonstration only. Watch as the instructor shows you how to complete the task in SAP.

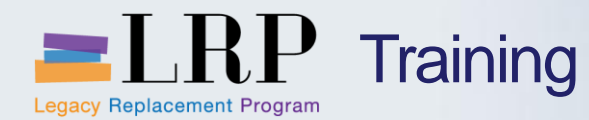

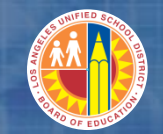

#### ME2J - Exercise

# Exercise: Display Purchasing Documents by Project

ADD links to Globally Published simulations in Uperform

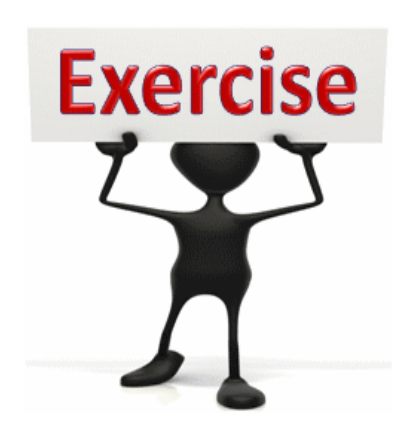

To complete this exercise

follow the instructions listed here.

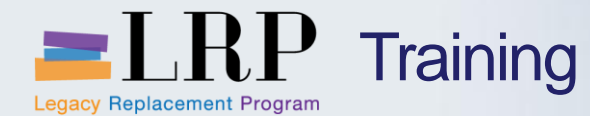

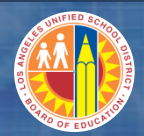

## Display Actual Project Costs

| Display .                                    | Actual Co   | ost Line Items for                                 | Projects             |                                    |                       |          |                      |          |
|----------------------------------------------|-------------|----------------------------------------------------|----------------------|------------------------------------|-----------------------|----------|----------------------|----------|
| C Document                                   | ේ රිං Maste | r Record 📑 🛛 🕄 🍞 🛛                                 | ≜ 🔻 🖽                | # #   <b>Z</b>                     | 🏂   📅 🖪 🖧   🚛         | ۵. 🗗     |                      |          |
| Layout<br>Object<br>Cost Eleme<br>Posting Da | nt<br>te    | /JWC<br>PRJ I-700034<br>430001 To<br>00/00/0000 To | 590001<br>02/28/2013 | jwc<br>MISCELLAN<br>General S<br>3 | EOUS<br>upplies       |          |                      |          |
| Posting Date                                 | Doc. Date   | Object                                             | Cost Elem.           | Σ ValCO/                           | ArCur Functional Area | Fund     | Document Header Text | Document |
| 09/24/2007                                   | 09/24/2007  | I-700034-03-000-01                                 | 430001               | 372                                | 2.48 0000-7700-12135  | 010-0000 | PV / IMP0020         | 10354130 |
| 09/24/2007                                   | 09/24/2007  | I-700034-03-000-01                                 | 590001               | 28                                 | 3.27 0000-7700-12135  | 010-0000 |                      | 10354130 |
| 07/31/2007                                   | 10/22/2007  | I-700034-03-000-01                                 | 430001               | 334                                | .81 0000-7700-12135   | 010-0000 | PV / IMP0021         | 10372752 |
| 05/10/2008                                   | 05/10/2008  | I-700034-03-000-01                                 | 430001               | 84                                 | .99 0000-7700-12135   | 010-0000 | PV / IMP116747       | 10597254 |
| 06/30/2008                                   | 07/08/2008  | I-700034-03-000-01                                 | 430001               | 90                                 | 0.00 0000-7700-12135  | 010-0000 | PV / IMP116751       | 10661272 |
| 6/24/2008                                    | 06/24/2008  | I-700034-03-000-01                                 | 590001               | 15                                 | 5.00 0000-7700-12135  | 010-0000 | PV / IMP116753       | 1065021  |
| 04/21/2007                                   | 04/21/2007  | I-700034-03-000-01                                 | 430001               | 85                                 | 5.21 0000-7700-12135  | 010-0000 | PV / ITD-0006346     | 10213623 |
| )4/21/2007                                   | 04/21/2007  | I-700034-03-000-01                                 | 430001               | 184                                | .64 0000-7700-12135   | 010-0000 |                      | 10213623 |
| )4/21/2007                                   | 04/21/2007  | I-700034-03-000-01                                 | 430001               | 17                                 | 7.31 0000-7700-12135  | 010-0000 | PV / ITD-0006383     | 10213624 |
| 04/21/2007                                   | 04/21/2007  | I-700034-03-000-01                                 | 430001               | 81                                 | .16 0000-7700-12135   | 010-0000 |                      | 10213624 |
| 0/00/0005                                    | 10/03/2006  | I-700034-03-000-01                                 | 590001               | 63                                 | 3.82 0000-7700-12135  | 010-0000 | PV / MIS-7804        | 1004357  |
| 0/03/2006                                    | 05/09/2008  | I-700034-03-000-01                                 | 520002               | 32                                 | 2.50 0000-7700-12135  | 010-0000 | PV / TR414534        | 10598298 |
| 05/09/2008                                   |             |                                                    |                      |                                    |                       | 010 0010 | ou L co. 00000707    | 1100010/ |

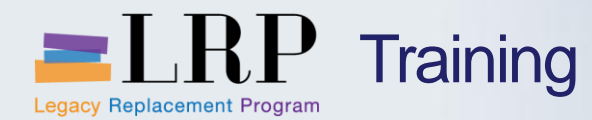

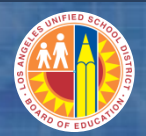

# Walkthrough: Display Project Actual Costs

CJI3 – Display Project Actual Costs

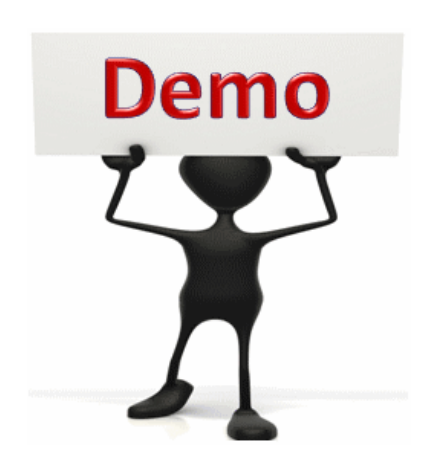

This is a demonstration only. Watch as the instructor shows you how to complete the task in SAP.

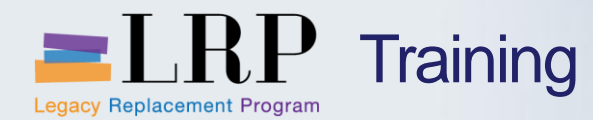

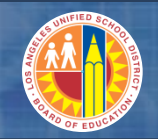

#### CJI3 - Exercise

# **Exercise: Display Project Actual Costs**

ADD links to Globally Published simulations in Uperform

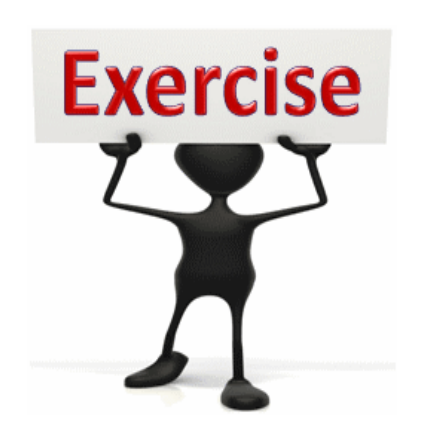

To complete this exercise

follow the instructions listed here.

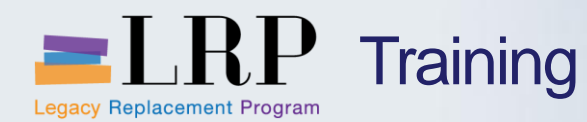

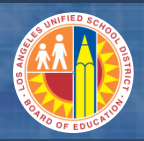

### **Chapter Objectives Review**

## You should now be able to:

- Display the actual project costs
- Display purchase orders on a project
- Display settlement rules for projects
- Display commitments

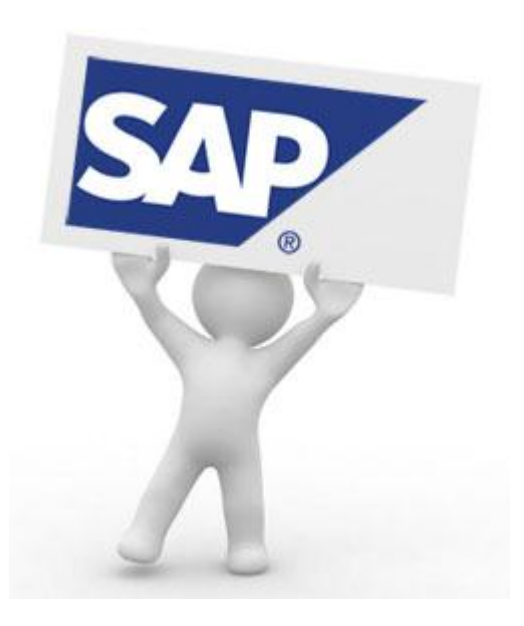

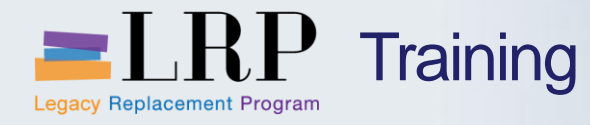

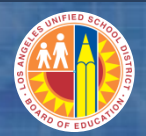

## **Course Chapters**

|   | Chapter Description                                    | Time       |
|---|--------------------------------------------------------|------------|
| 1 | Definitions and Process Overview                       | 30 minutes |
| 2 | Project Planning and Project Funded<br>Program Budgets | 60 minutes |
| 3 | Project Settlements and Reposting                      | 60 minutes |
| 4 | Reporting                                              | 30 minutes |
| 5 | Summary                                                | 15 minutes |
|   |                                                        |            |

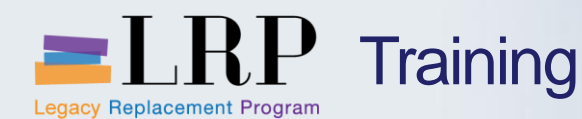

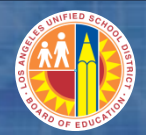

### **Course Objectives**

#### You should now be able to:

- Describe impacts of the new system
- Explain the difference between Journal Entry (FI) and Line Item Reposting (CO)
- Describe Availability Control
- Create and display Funded Programs
- Display Available Balance on a Project Funded Program (Y6)
- Explain Process to Transfer Program Level Budget to Project Funded Programs
- Describe the CO Plan Transfer Budget from Project to Internal OrderExplain how Project Profile determines the default Investment Profile
- Explain Asset Under Construction Shells are created through WBS elements
- Describe SubAsset Numbers
- Explain how costs are settled from WBS to asset under construction (AuC)
- Display WBS settlement rules
- Display investment profile
- Explain how project data is populated from systems outside SAP
- Repost costs
- Explain WBS Master Data Funds Edit field and its impact on AVC
- Explain Internal Order Master Data Project AVC field and its impact on AVC
- Run reports

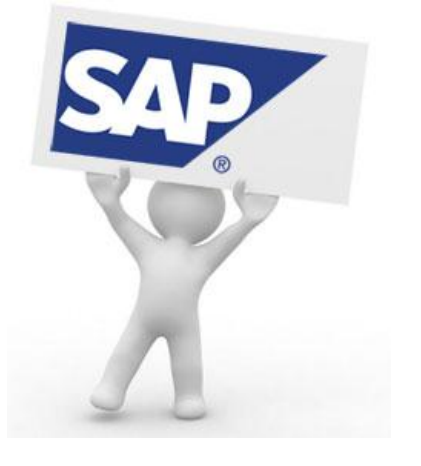

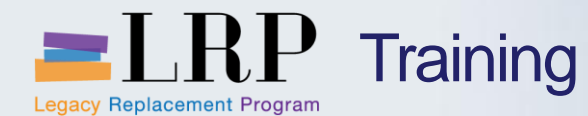

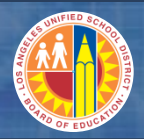

## Course PTR0200 Transaction Codes

| CJ20N     | Project Builder                                                   |
|-----------|-------------------------------------------------------------------|
| FMMDAUTO  | Create FM Mater Data                                              |
| FM7M      | Directory of Funded Programs                                      |
| AS11_FMIM | Create Sub Asset Numbers                                          |
| CJ88      | Actual Settlement: Projects/WBS<br>Elements/Networks (Individual) |
| CJ8G      | Actual Settlement: Projects/WBS<br>Elements/Networks (Mass)       |
|           |                                                                   |

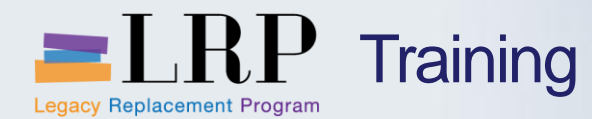

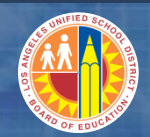

#### **Course Reports**

## FMAVCR01 ME2J CJI3

Display Annual Values of Control Objects Purchasing Documents by Project Display Project Actual Costs

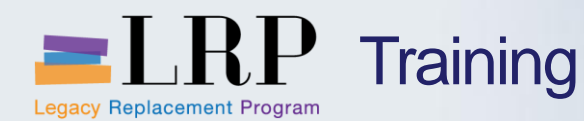

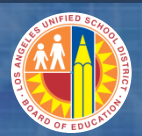

#### Support | Beyond Training

After training support will include:

- The Procurement Customer Support Center
- The BASE Training Center will be the single point of access for SAP end-user documentation/materials.
  - This website will make it easier for end users to access related business process materials.
  - The materials will include the following:
    - ✓ Course Presentations
    - ✓ Simulations
    - ✓ Quick Reference Guides
    - ✓ Job Aids
- Context Sensitive Help within the Shopping Cart
- Refresher (Open House) sessions

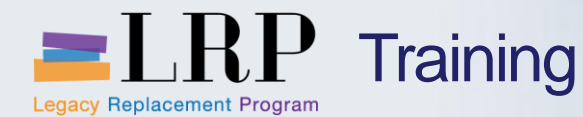

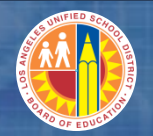

## BASE Training Center Website [http://basetraining.lausd.net]

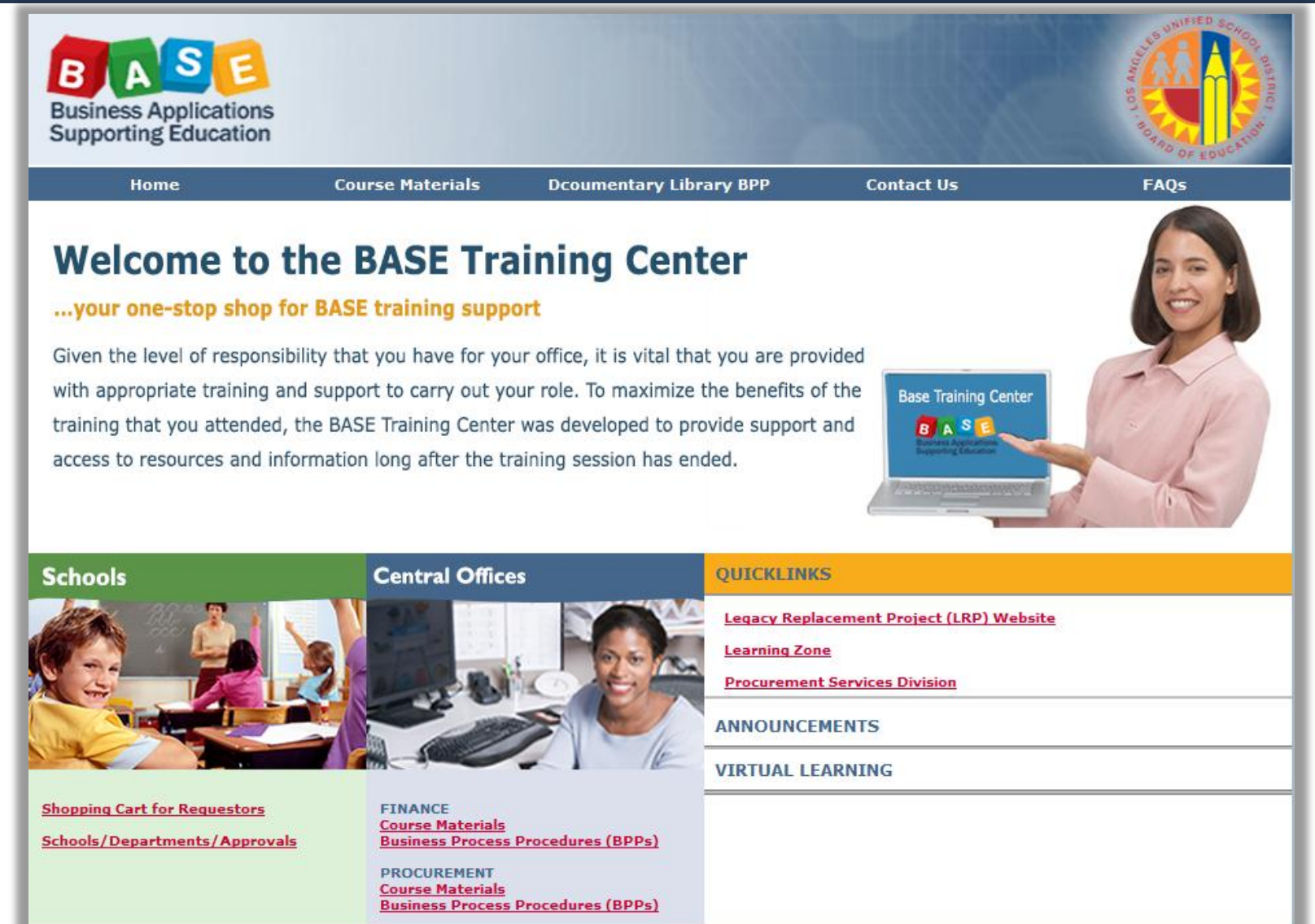
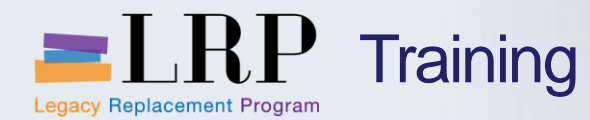

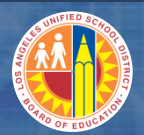

## You have just completed the Central Office Projects course.

## Thank you for attending!

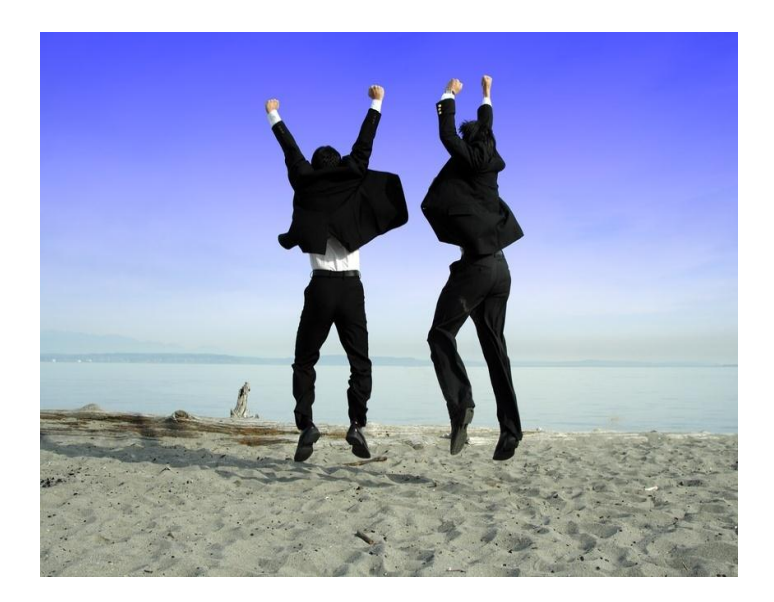